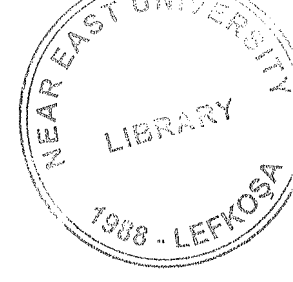

# NEAR EAST UNIVERSITY

}-'

# Faculty Of Engineering

## Department Of Computer Engineering

## DATA BASE DESIGN FOR RESTAURANT

## GRADUATION PROJECT CQM..400

STUDENT:

Ammar Ali

SUPERVISOR:

Mr. Umit ilhan

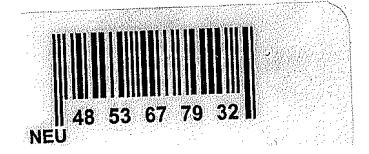

Nicosia-2001

## ACKNOWLEDGMENTS

LIBRARY

First of all I an happy that Allah Taa'la The Almighty Supreme Being Hazrat Muhammad (peace be upon him) has provided me with the strength and courage to complete the task .

I wish to thank my advisor. Mr. Umit illan for intellectual support, encouragement, and enthusiasm, which made this project possible, and his patience for correcting both my stylistic and scientific errors. I wish him success in his future life.

My sincerest thanks must go to my friends especially to Mr. Shahid Islam, Mr. Naveed, Mr. Babar Rehman, Mr. Hafiz Zulfiqar Ali, Mr. Awais Janjua and Mr.Faisal Mir who shared their suggestions and evaluations throughout the completion of the project and in my graduation. it is true that good friends are blessing.

Finally, special thanks to Mr. Salih Kayim for his encouragement.

### ABSTRACT

AH over the world, technology is developing day by day. Nowadays technologic world provides more powerful machines and computers that can take place of the human beings, in every field of business, by using modem machines and programs, any work can be done more easily and rapidly. It is easy to see that the managers spend too much time for finding documents and arranging them. There for I decided to design database program for a restaurant "Califorian " to help them to do their work rriore easy and quick.

In this project, you can find a packet program that is prepared for manager of restaurant or a company, Showing the stocks and items of the menu, salaries of the workers transactions of the products, allow the users to print their reports, the phone numbers can be recorded with the customers lists.

## TABLE OF CONTENTS

| ACKNOWLEDGMENTS                 | i   |
|---------------------------------|-----|
| ABSTRACT                        | ii  |
| TABLE OF CONTENTS               | iii |
| INTRODUCTION                    | 1   |
| CHAPTER ONE:                    | 3   |
| DESCRIBTION OF THE PROGRAM      |     |
| CHAPTER TWO:                    | 12  |
| THE STRUCTURE OF DATABASE FILES |     |
| CHAPTER THREE:                  | 19  |
| THECODESOFTHEPROGRAM            |     |
|                                 |     |
| CONCLUSION                      | 49  |
| REFERENCES                      | 50  |

CONCLUSION REFERENCES

### INTRODUCTION

The following project automation in restaurant management has been compiled as a solid comprehensive layout for the software developing team of the software programmer in particular.

As we know that computer software has become a driving force. It is the engine that drives, business decision mak:ing. It serves as the hasis for modem scientific investigation and engineering problem solving.

It is key factor that differentiates modern products and services. It is embedded in systems of all k:inds: transportation, medical, telecommunication, military, industrial processes, entertainment, office products and even business concern, which covers our projects ete.

Before the introduction of computers in different institutions, especially in restaurant management all most all the daily work was done with pen and paper. In restaurant the information regarding customers, were updated every day for updating each and every service rendered to the customer. Due to this type of updating there were more chances of error, even a wrong entry could be made. As there were no backups the cards were lost or damaged due to some reasons. In ali this type of working style was not up to standard of the restaurant, especially it badly portrait the status of the restaurant.

So to improve the working of any institution, not especially restaurant. A new sense of change had to be brought in, which simply pinpointed the need of fast machines to work place, in place of humans to eliminate any chance of error of mishandling and create an environment where every bit of data was secure and can be accessed with a touch of a button, so there wouldn't be any danger of lose of data, because of introduction of backup with which copies of data could be kept at different places, nothing could be lost due to human error.

A computer in a restaurant means that the accuracy and speed of the restaurant service will increase to a great extent, enhancing the outlook of every aspect of restaurant service.

1

The underlined project presents the technology and a very simple process that should be used by those who build computer software. The project encompasses a process, a set of methods, an array of tools (including code) that we call software.

Taking a glance at our project, we see that it has been divided into three main sections namely:

- Description Of Program
- Data Base Types
- Codes

These further branch into couple of other sub headings, eventually making things not only clear for the programmer but also those who have less knowledge about the processes that undergo during the running phase of a medium size restaurant..

## CHAPTERONE DESCRIPTION OF THE PROGRAM

When the program is run this form can be seen; I designed "customer", "product", "sales report", "stock activity "," reports" and "help" buttons top of the form to connecting easily the other forms. This form is main form includes general information about the restaurant and the customers.

There are three buttons for printing the "price list", "customer list", "daily reports" by click those buttons you can directly print out the reports. Also this form shows the "time "and the "date ", the last button is "exit" button that to quiet the program. The photo that appears in the main menu is for the Califorian restaurant in Lefkosa.

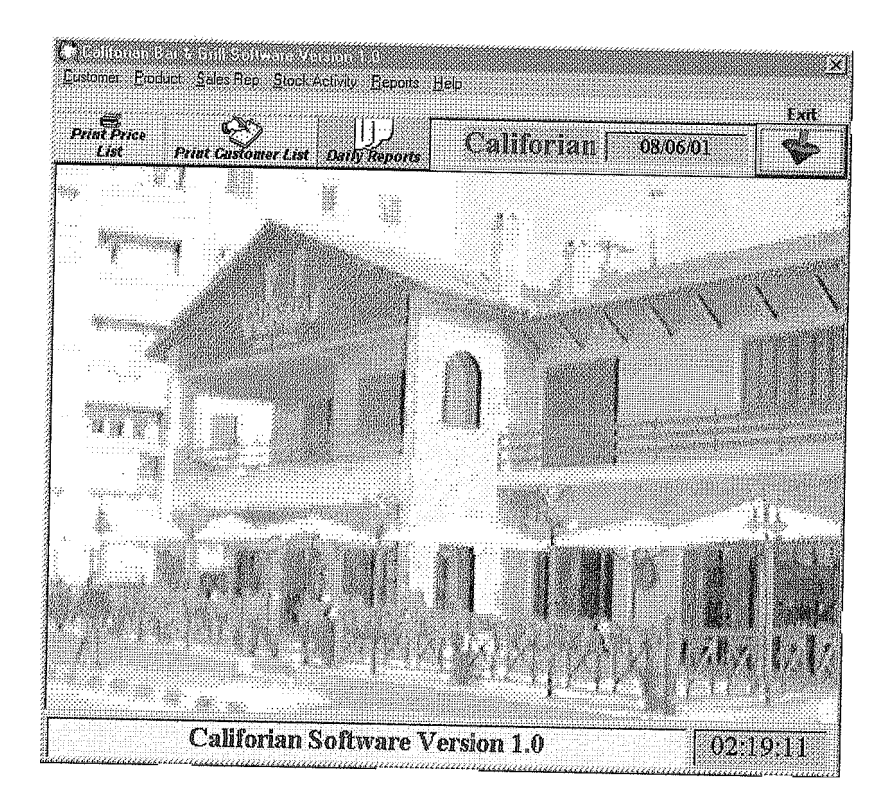

| Q                             | Patrick Street of the    |                     | Fxif                  |
|-------------------------------|--------------------------|---------------------|-----------------------|
| Print Price Q<br>List Print G | Somer List Daily Reports | Califorian 08/06/01 | 7 🚸                   |
|                               |                          | че                  | Sississier coul       |
| Company Name                  | haje ali                 | Recorded Customers: | <u>×</u>              |
| Telephone                     | lefkosa<br>254261426     | Company Name        |                       |
| Fax:<br>Contact Peison        | 231637812<br>ali aga     |                     |                       |
| Discount:<br>Comments:        | 0.1                      |                     |                       |
| bha                           | Delete Update:           |                     |                       |
| <b>IN S</b> Customer Reco     | <u>id 2</u>              |                     | <u><u></u><u></u></u> |
|                               | an the read of the       |                     |                       |
| $v \in \mathcal{T}$           |                          |                     | 1.3                   |
|                               |                          |                     | 3 [·]                 |
|                               |                          |                     |                       |
| Cal                           | iforian Software Ver     | sion 1.0            | 2:34:40               |

This form can be recorded, "company name", "address", "telephone number", "fax", "contact person", "discount" and "comment", You can add, delete and update to the record form by clicking on the last buttons.

If you click on "products", the following form will be appear:

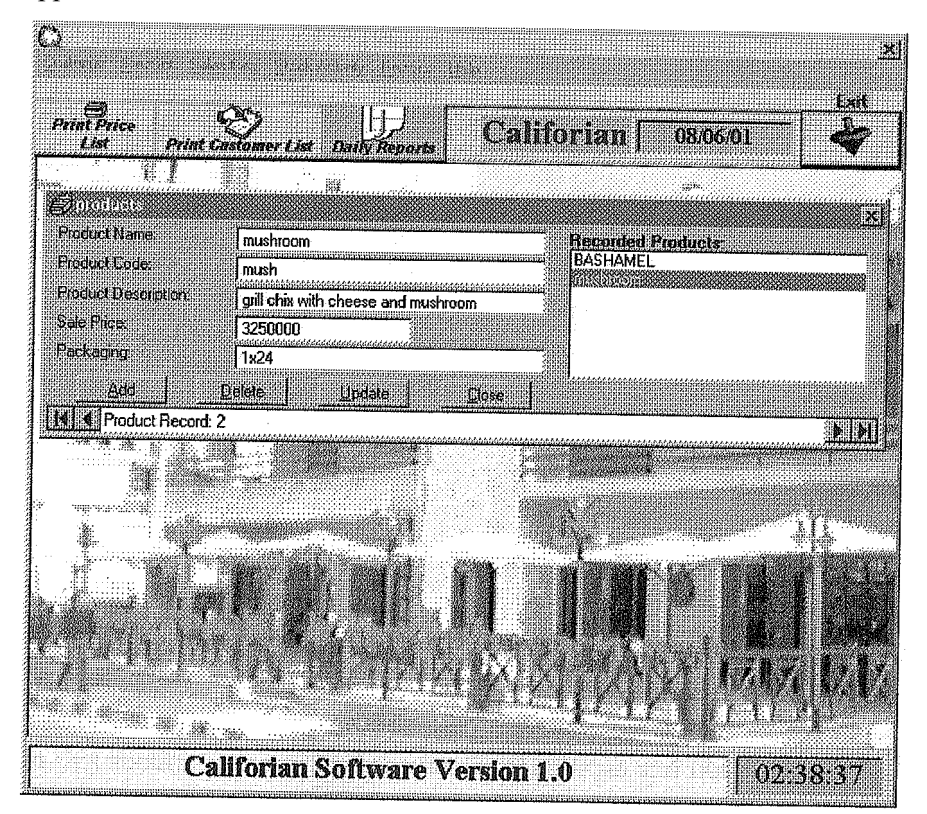

The form contains the information about the items and product that the restaurant is producing with the shortcut'of'the name in the menu .Also show some description about the product and sale price with the amount of packaging when the manager bought the raw material from market.

On the other hand , "add" and "delete" can be used to update the product report.

If you click on the "sales report", this form can be seen:

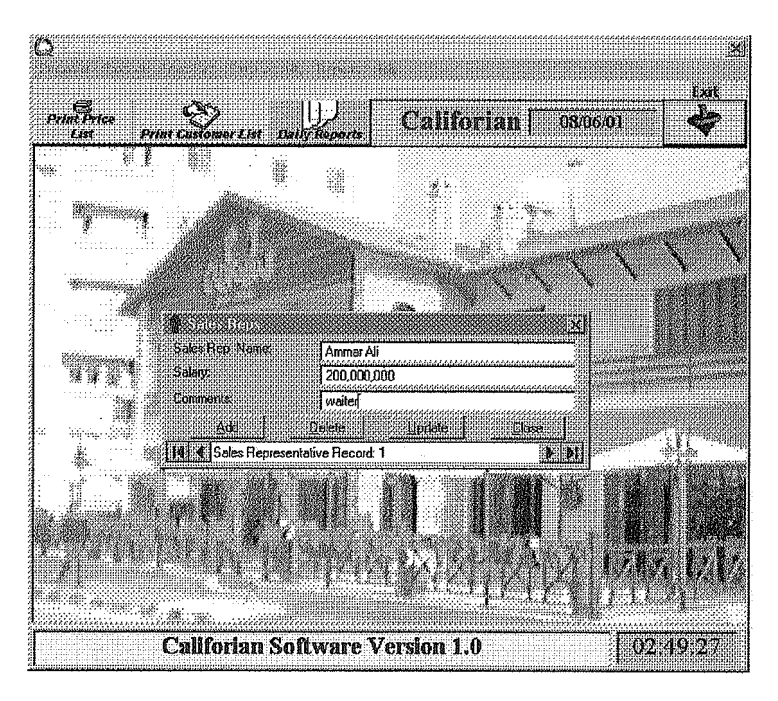

In this section you can find the personal salaries and comment about their job. If you press the button of' stock activity" the following menu will be facing you:

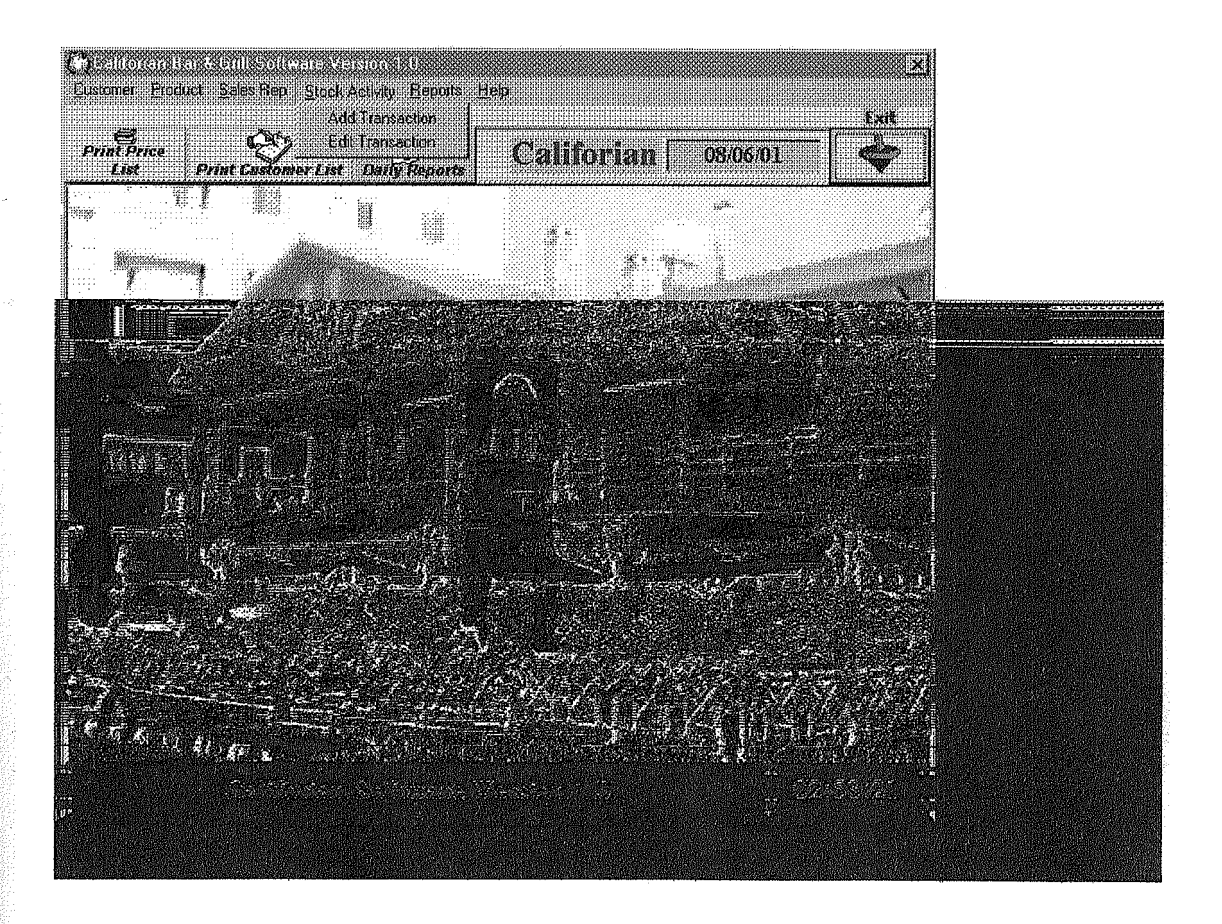

X Exit Calliforian 08/06/01 X **V**elocan Transaction Date: 12.03.2001 Number: 12 Transaction Type C TRUCKS C NEW SHIPMENT C SALE Fransaction Type sale Product Name: BASHAMEL haje ali Company Name: Sales Rep Name. Description: BASH Product Code 1x24 Packaging. 500 Quantity 15000000 Sale Price. 7500000000 Total Sale: **Close and Save** Delete Update ) D Transaction Re cord: 1 03:23:59 **Califorian Software Version 1.0** 

Ifyou choose to "edit transaction " the following form will be appear:

Containing the information about the stocks as "type of transaction", "name of the product", "name of the company", "sales report", description", "the code ", "packing", "quantity" ,"sale price" and "total sale". Also you can " add" or "delete" to this record .

When you press "Reports" the following menu will open :Showing you the "stacks", "sales" and "sales report"

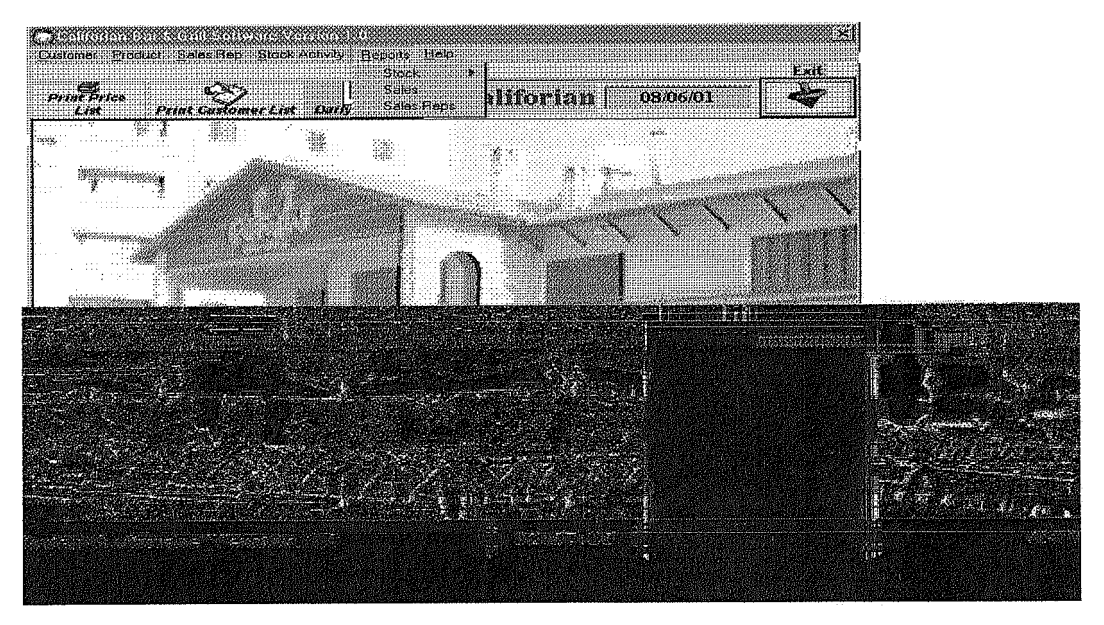

When you click on "stock" the following form will appear allowing you to print your report :

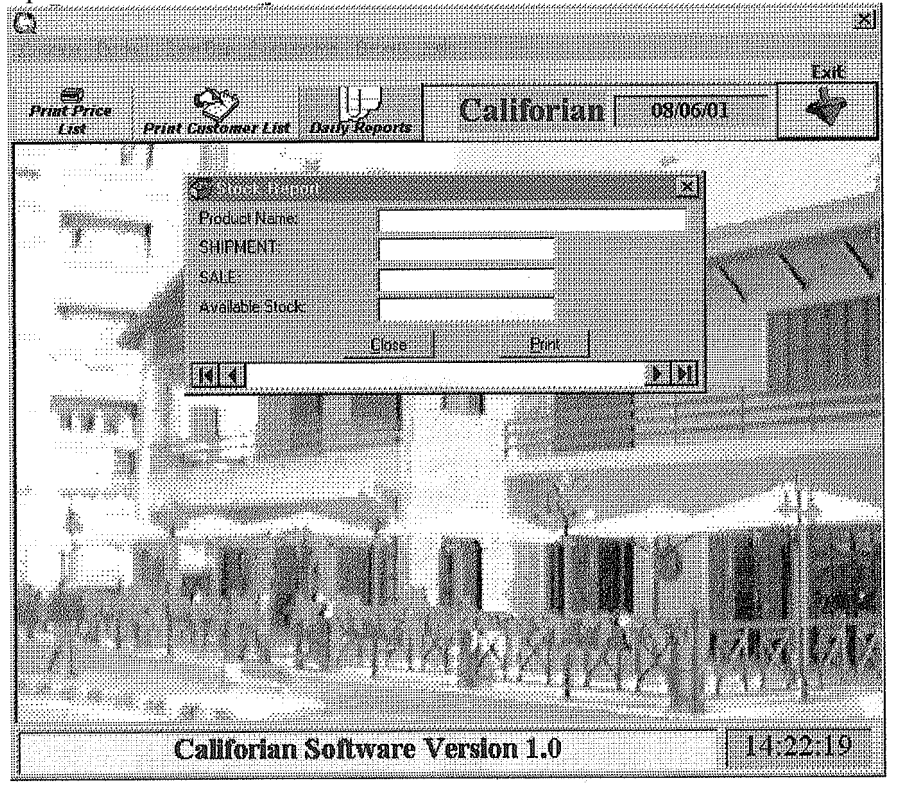

Then the second button in this menu is "sales" showing the report that you need to print about your daily sales:

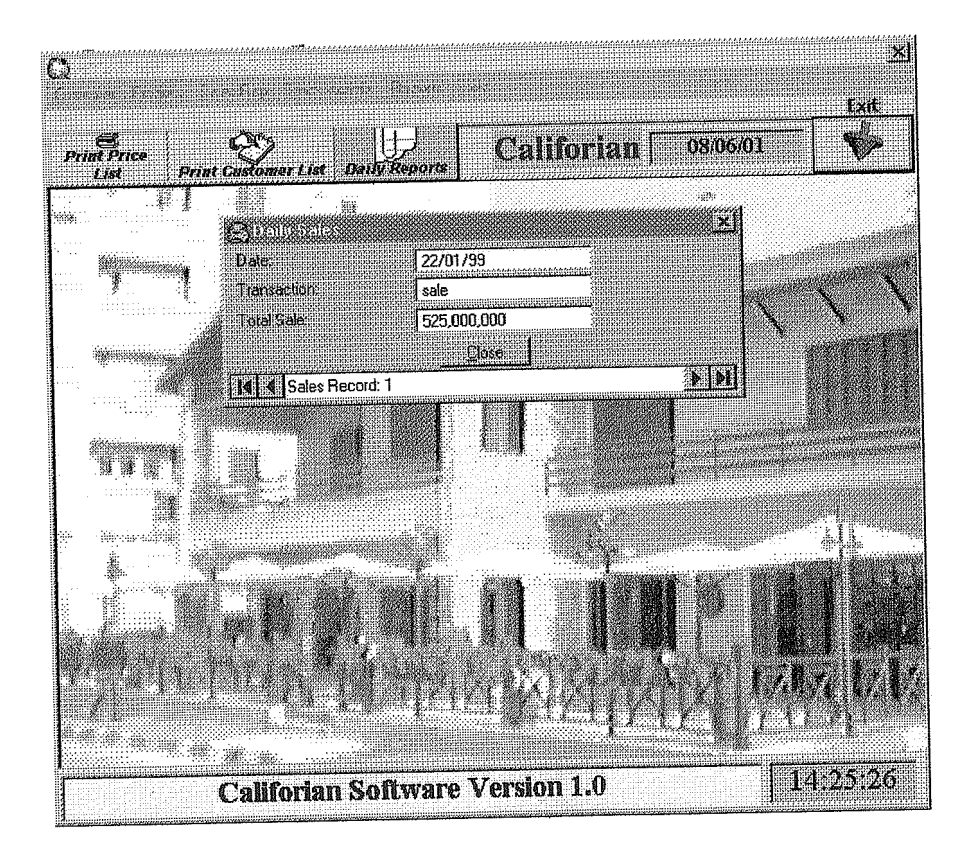

The final button "sales report " shows the following :

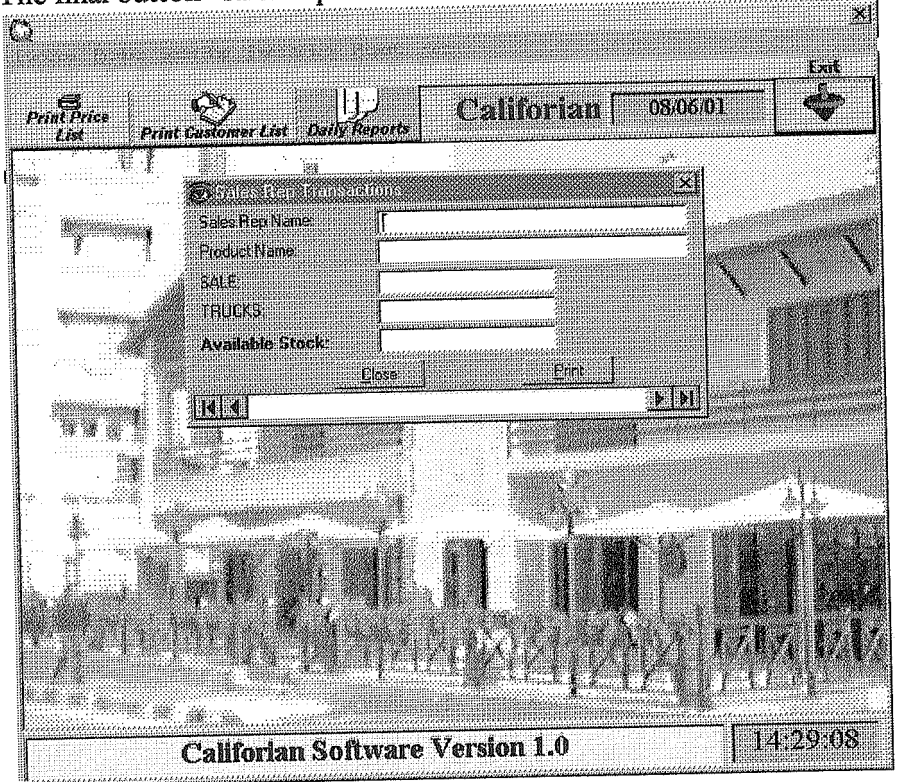

Now we move to "help" button that shows you some information about the project as in this out put:

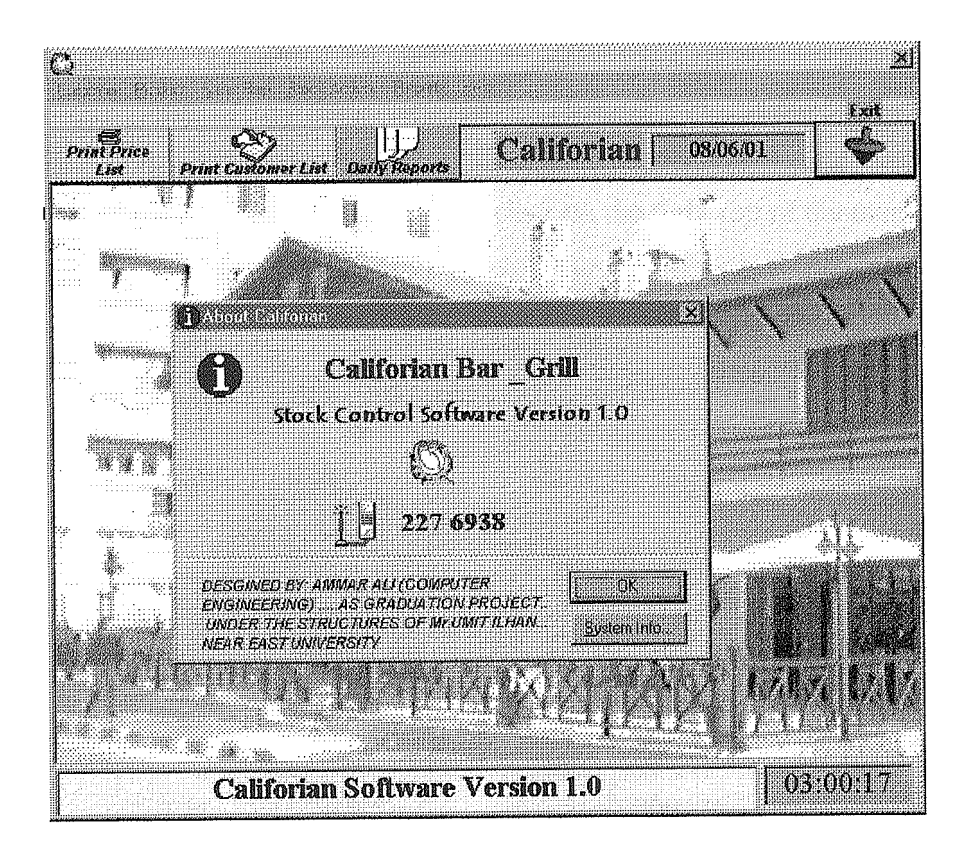

Here you can see two buttons , one is "ok" to exit "help". The second one is "system information " allows you to check you computer' s system , for example if I pressed this button the followinz form will appear :

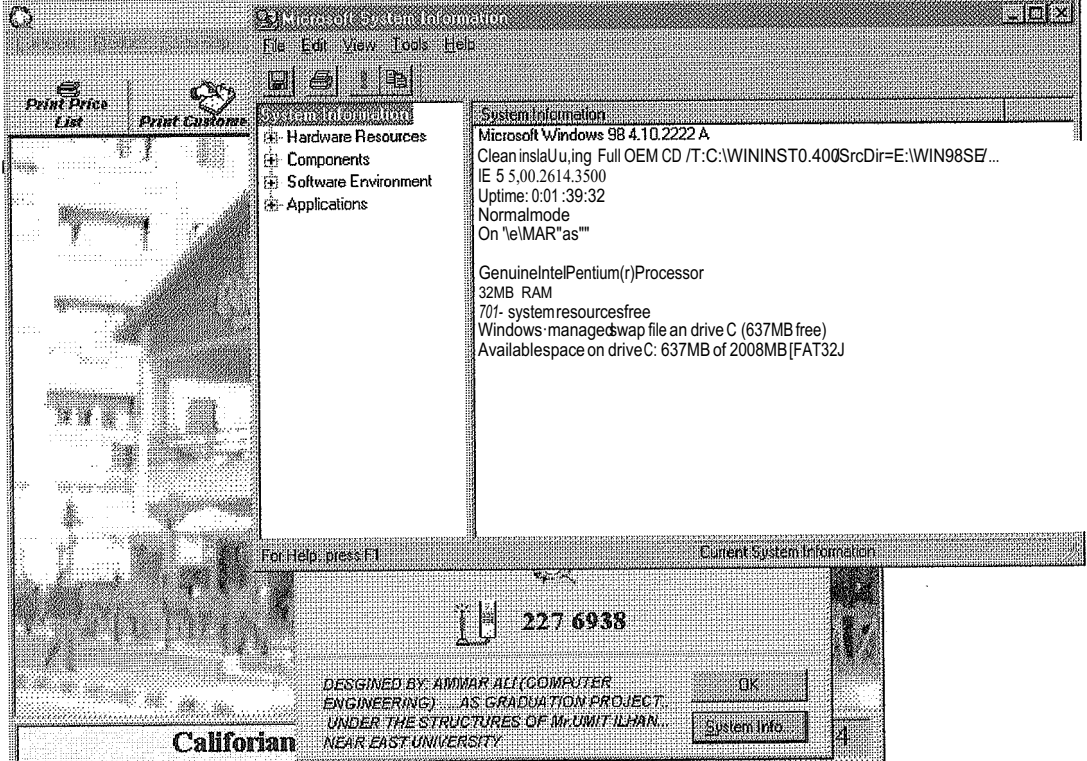

Also you get this form by click on "califorian software version 1.0" on the bottom of the main menu when you run the program.

Exit button in this program is very clear on the right top of the main menu, if click on it you will get this message:

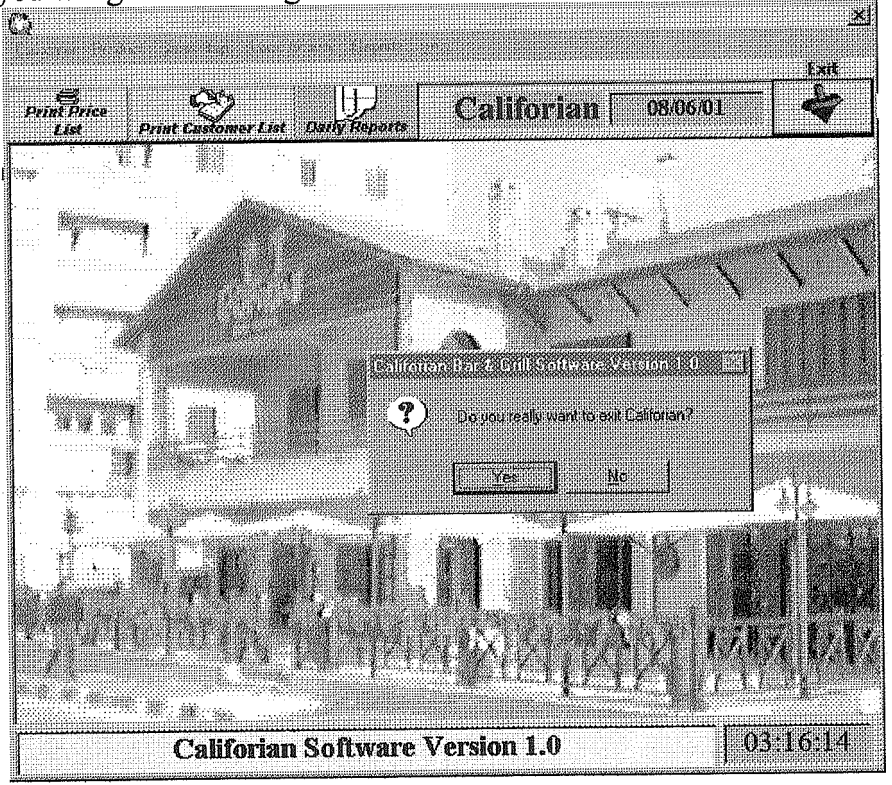

"Do you really want to exit Califorian?" IF click "yes " then you will quiet the program, if click "no" then you will go on with the main menu.

## CHAPTERTWO

## DATA BASE TYPE

In this part of the project, we can see the data base that I create . This form here shows the tables:

- 1) Customers.
- 2) Products.
- 3) Sales reps.
- 4) Transactions.

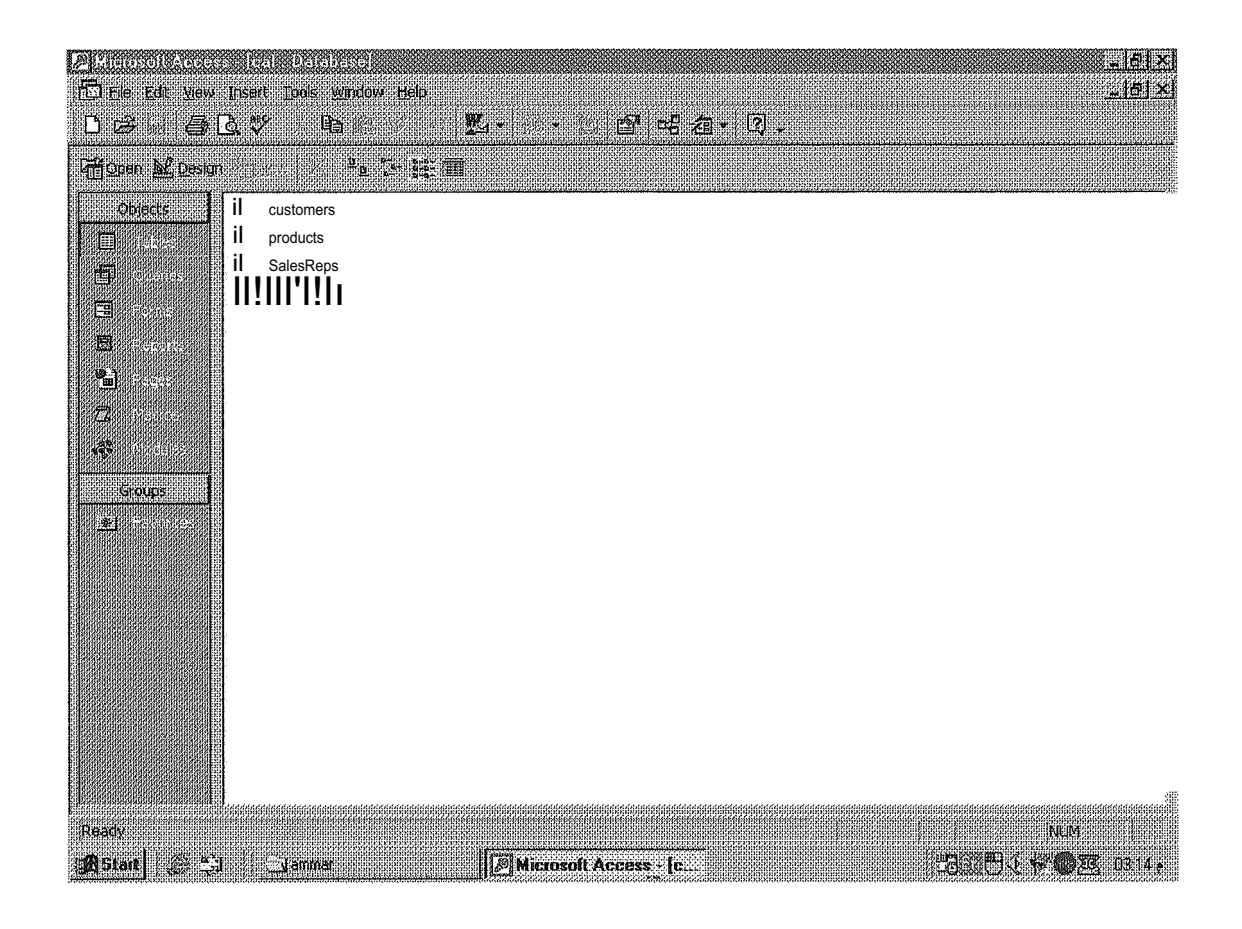

|                    | non university          | e Kontoners si         | anci                    |                   |               |            |              |             |      | <u>_isi×i</u>          |
|--------------------|-------------------------|------------------------|-------------------------|-------------------|---------------|------------|--------------|-------------|------|------------------------|
|                    | Ele Edit View.          | Insert Format <u>R</u> | ecords: <u>Tools Wa</u> | idow <u>H</u> elp |               |            | <b>ക</b> . 0 |             |      |                        |
| M                  | <i>B</i> C              | 17 X 🖷 🛛               |                         | 2+ 1 2 3          | a) 1940.<br>T | 무          |              | omments     |      | <u>.</u>               |
|                    | Lompany Itau            | Addressa               | Relephones              | Fax               | Contact E     | erso 11151 | 0.007        |             |      |                        |
| Þ                  |                         | Lefkoa                 |                         |                   |               |            | 0.011i       |             |      |                        |
|                    | "LO;PL;                 | Gyzelyurt              |                         |                   |               |            | 0:00Z        |             |      |                        |
|                    | [P[[P                   | Gyzelyurt              |                         |                   |               |            | 0.007        |             |      |                        |
|                    | ALI                     | Gyzelyurt              |                         |                   | ATT           |            | 3000.00Z     |             |      |                        |
|                    | AMMA LTD                | Letkoa                 | 1                       |                   |               | ••••       | 0:00Z        |             |      |                        |
|                    | DL;JFJKLF               | _L11~0a                | \                       |                   |               |            | iı:tirii     |             |      |                        |
|                    | ERTYTR                  | Lefkoa                 |                         |                   |               |            | 3000.00Z     |             |      | <u></u>                |
|                    | F                       | Lefkoa                 |                         |                   |               |            |              |             |      |                        |
|                    | F;FIJFS                 | Maim                   | 1                       |                   |               |            |              |             |      |                        |
|                    | FDGH                    | G.)12 elyti1t          | • :                     |                   |               |            |              |             |      |                        |
|                    | FHYHH                   | Letkoa                 |                         |                   |               |            |              |             |      |                        |
|                    | FKLSDJLJ                | J1!ausa                | .L                      |                   |               |            | J000.011Z    |             |      |                        |
| <u>888</u><br>2010 | FLSKFJF                 | ci:li:e\vint           | i.                      |                   | SALIH         |            | 3öoii:orii   |             |      |                        |
|                    |                         | G)lzelyurt             |                         |                   |               |            | 0.00Z        |             |      |                        |
|                    | FWJFLJFLID<br>CUUCU     | Lefkon                 |                         |                   |               |            | 0.00Z        |             |      |                        |
|                    | UT Market               | Mausa                  |                         |                   |               |            | A:0AZ        |             |      |                        |
|                    | THHCE Maarif            | K Lefkna               |                         |                   | I             |            |              |             |      |                        |
|                    | IIIVMarket              | M~a                    |                         |                   |               |            | ~~           |             |      |                        |
|                    |                         | g.)lzelyıut            |                         |                   |               |            | 0.00;( .     |             |      |                        |
|                    | IKLJL                   | Lefkoa                 |                         |                   |               |            | 3000.00Z     |             |      |                        |
|                    | JIJKL                   | ····1.e11K0~           |                         |                   |               |            | 511011 001   |             |      |                        |
| 10000              | KEASER                  | Lefkoa                 |                         |                   |               |            | 3000.00Z     |             |      |                        |
|                    | KKLSDKDLF               | G.1?~lytu·t            | L                       | L                 | L             |            | 3000 900×    | *           |      |                        |
|                    | KLHJHL                  | Lefkoa                 |                         |                   |               |            |              |             |      |                        |
| XXXXX              | tecord: <u>14      </u> |                        | LIF*] 01 50             |                   |               |            |              |             | NU . | М                      |
|                    | Datasheet Wew           |                        |                         |                   |               | 11         | - T-bla      | , wrg ( y s | n,   |                        |
|                    |                         | Citizen                |                         | in Cal Dalabas    | e             | eusione    | nz i qnic    |             |      | <b>CLAUPEREEEEEEEE</b> |

ISIX!

 Gstat
 Common
 ⊡common

 The above table shows customers data base.

The below table of Products shows the data base

| 2 | <u>Tenesileacea</u>                 | i podpetski s            | ule]                                |                                            |                          |               |          | <u>_[#i×i</u>            |
|---|-------------------------------------|--------------------------|-------------------------------------|--------------------------------------------|--------------------------|---------------|----------|--------------------------|
|   | Fle Edit Yew<br>- Ball Ball         | ljisert Format Be<br>( 学 | Product Desci                       | 日日<br>   入  ジン海<br>Sale Price              | ۇم >+ ××                 | <b>□</b> 倉・③。 |          |                          |
| × | MUSHROOM                            | BASH<br>MUSH<br>WING     | 20gr Patos Bahai<br>100gr Patos Bah | 6,400,000 TL 2<br>7,440,000 TL 1<br>0 TL 1 | Ogrx80<br>OOgrx24<br>x24 |               |          |                          |
| * | Product Name                        | Product Code             |                                     | OTL 1                                      | <u>x24</u>               |               |          |                          |
|   |                                     |                          |                                     |                                            |                          |               |          |                          |
|   |                                     |                          |                                     |                                            |                          |               |          |                          |
|   |                                     |                          |                                     |                                            |                          |               |          |                          |
|   |                                     |                          |                                     |                                            |                          |               |          |                          |
|   |                                     |                          |                                     |                                            |                          |               |          |                          |
|   |                                     |                          |                                     |                                            |                          |               |          |                          |
|   |                                     |                          | an a 22 <sup>an a</sup>             |                                            |                          |               |          |                          |
|   | tecord <u>IN</u><br>Datastieet VIEW | 1 <u>* 181</u><br>       |                                     | Database 💧 🗖                               | customers. Table         | products : Ta | *})Bite: | 10M<br><b>O</b> ZZ 0318+ |

| Sales Rep N     deniz     Ferid     Veren            | [Courd Hors Mails]<br>Insert Format Records Tools<br>2, ♥<br>ame satary 2<br>500,000,000<br>290,000,000<br>310 000 000                                                                                                    | s Window Neip<br>St Ät 🕅                                                                                     | <u>ን ቆ</u>                                                                                           | <u>- 6a</u>                                                                                                    | <u>. (7) .</u>                                                                                                    | 드 [코] -<br>조 [코] -<br>조 [코] -                                                                                                    |                          |
|------------------------------------------------------|----------------------------------------------------------------------------------------------------|----------------------------------------------------------------------------------------------------|----------------------------------------------------------------------------------------------------|----------------------------------------------------------------------------------------------------|----------------------------------------------------------------------------------------------------|----------------------------------------------------------------------------------------------------|--------------------------|
| Sales Rep Nam                                        | e                                                                                                    |                                                                                                    |                                                                                                    |                                                                                                    |                                                                                                    |                                                                                                    |                          |
|                                                      |                                                                                                    |                                                                                                    |                                                                                                    |                                                                                                    |                                                                                                    |                                                                                                    |                          |
| Record: <u>11.1.1</u><br>Datasheet View              | + fo [بنایی] of +                                                                                                    |                                                                                                    |                                                                                                    |                                                                                                    |                                                                                                    | NUM                                                                                                    |                          |
| CALCULAR CONTRACTOR CONTRACTOR CONTRACTOR CONTRACTOR |                                                                                                    |                                                                                                    | 1 million retermanes T                                                                               | the GI Sales                                                                                                    | Reos                                                                                                    |                                                                                                    |                          |
| Sales repoi                                          | ては、<br>こは<br>こは<br>こは<br>この<br>この<br>この<br>この<br>この<br>この<br>この<br>この<br>この<br>この                                                                                                    | Ecal Delatase<br>nd Transactio                                                                               | ns table is<br>√y Ya AA<br>Product Code                                                              | ank                                                                                                    | :Rep: 23:3<br>lown.<br>źz + 27 .<br>Company Nat                                                                                                    | <u>-15</u><br>-15<br>Sales Rep Nal - 0                                                                                                    | 9.<br>1×1<br>1×1<br>1×1  |
| Sales repor                                          | The second second secon | La Database<br>nd Transactio<br>oos window tiels                                                             | ris table is<br>ns table is<br>V V M<br>Product Code<br>mush<br>bash<br>bone<br>wing<br>Product Code | shown d<br>shawn d<br>b* <sup>b</sup> C<br><u>Packaging</u><br>200grx15<br>200grx15<br>200grx15<br>200grx15<br>200grx15<br>200grx15<br>200grx15<br>Packaging              | i Reps Cold<br>lown.<br>2 - (2) -<br>Company National<br>Company National<br>Company National<br>Company National<br>Company National<br>Company National<br>Company National | <u>ا ا ا ا ا ا ا ا ا ا ا ا ا ا ا ا ا ا ا </u>                                                                                                    | 9.<br>1×1<br>1×1<br>1×1  |
| Sales repor                                          | ts is shown up an<br>tis is shown up an<br>ew insert Format Refords<br>[2] * Fla<br>Date of Entry Type of Tre<br>22/01/99 SALE<br>22/01/99 Sale<br>22/01/99 Sale<br>22/01/99 Sale<br>08/06/01 SALE                                                                                                    | Leal Detatese<br>ad Transactio<br>pole Window Bill<br>24 X4<br>mushroom<br>bonefilt<br>wings<br>Product Name | ns table is                                                                                          | abe<br>shown d<br>shown d<br>be by C<br>Packaging<br>200grx15<br>200grx15<br>200grx15<br>200grx15<br>200grx15<br>200grx15<br>200grx15<br>200grx15<br>200grx15<br>200grx15 | i Reps Cold<br>OWN.<br>2∃ + [2] .<br>Company Name<br>Canl Balk Marks<br>Company Name<br>Company Name<br>Company Name<br>Company Name<br>Company Name                          | <u>- 18 - 18 - 18 - 18 - 18 - 18 - 18 - 18</u>                                                                                                    | 9 ;<br>[X]<br>[X]<br>[X] |
| Sales repor                                          | <ul> <li>Si</li></ul>                                                                                                    | C cal Database<br>nd Transactio<br>pos window tiels                                                          | ns table is<br>Product Code<br>mush<br>bash<br>bone<br>wing<br>Product Code                          | shown d<br>shown d<br>h* b% C<br>Packaging<br>200grx15<br>200grx15<br>200grx15<br>200grx15<br>Packaging                                                                   | i Reps Cal<br>lown.<br>Company Man<br>Canl Balk Marks<br>Company Name<br>Company Name<br>Company Name<br>Company Name                                                         | i الله المعالية المعالية المعالية المعالية المعالية المعالية المعالية المعالية المعالية المعالية المعالية المعا<br>Sales Rep Name<br>Sales Rep Name<br>Sales Rep Name<br>Sales Rep Name | 8 ;<br>1×1<br>1×1<br>1×1 |

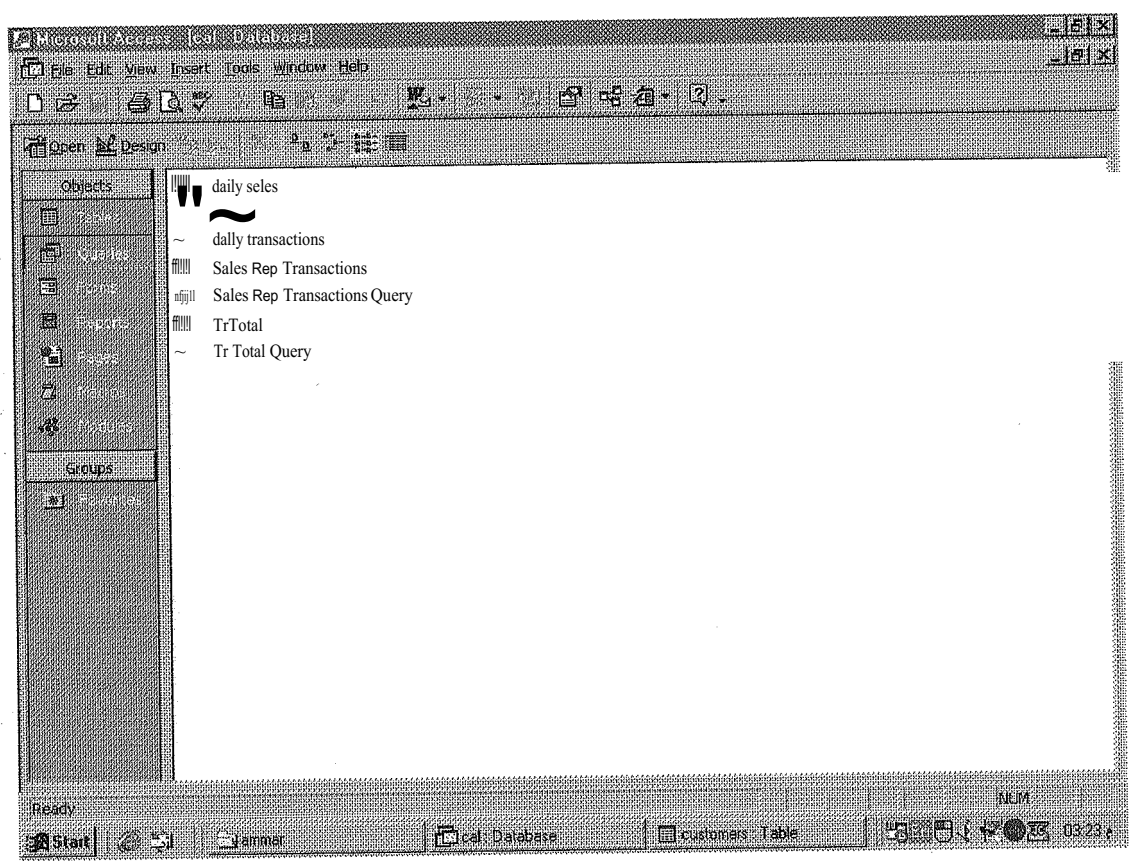

This form here shows the Queries of Califorian data base that contains :

- 1) daily sales
- 2) daily sales query
- 3) daily transactions
- 4) sales report transactions
- 5) sales report transactions query
- 6) tr total
- 7) tr total query

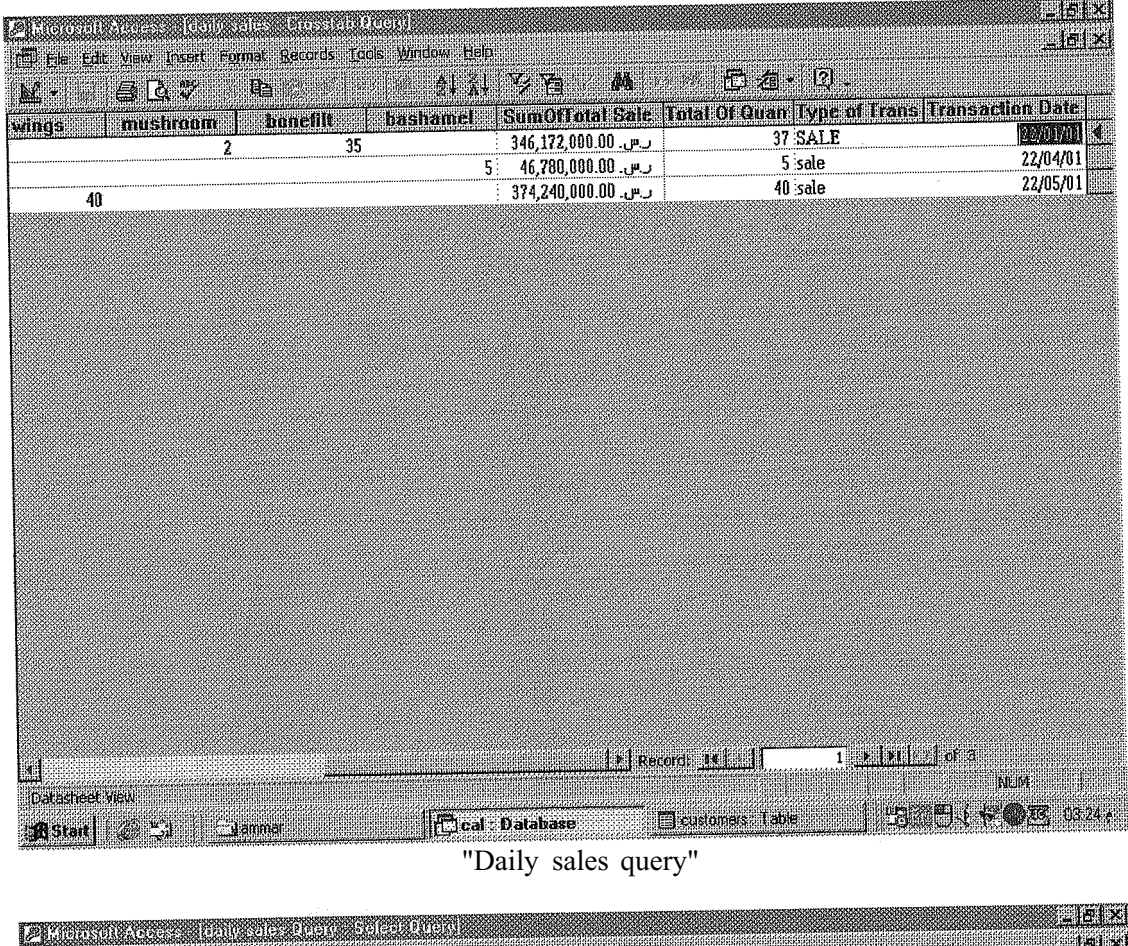

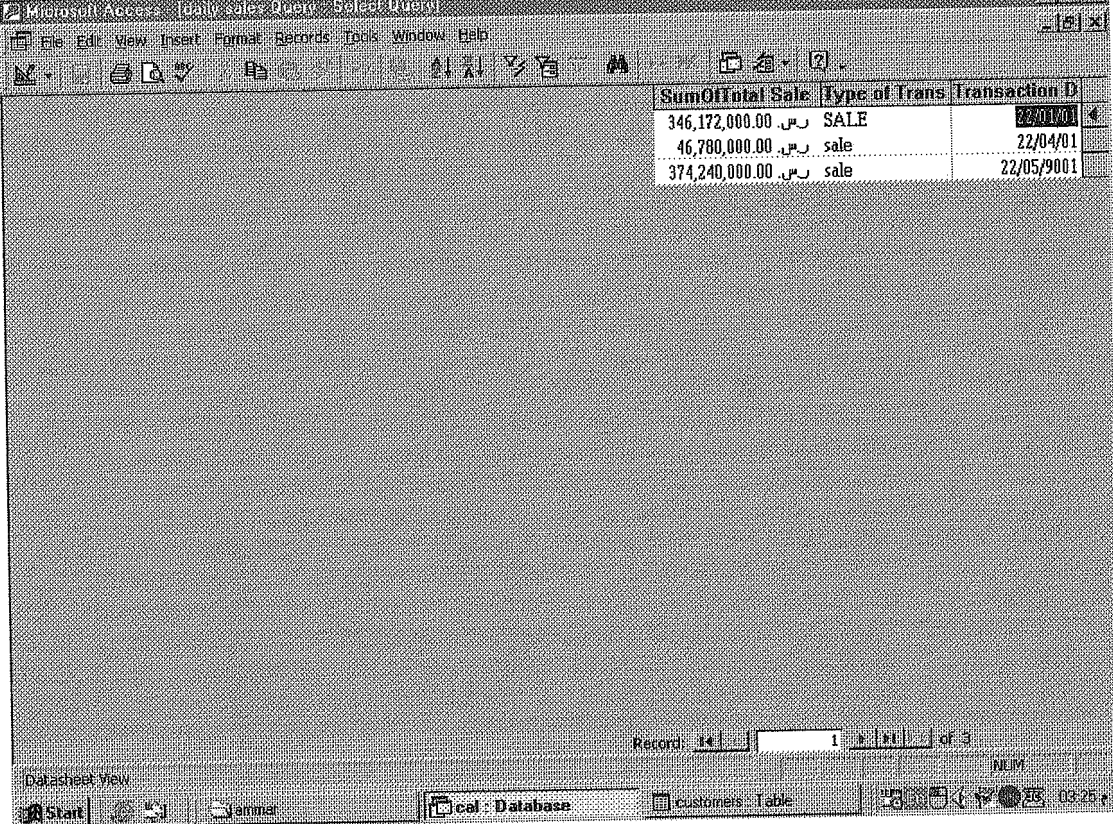

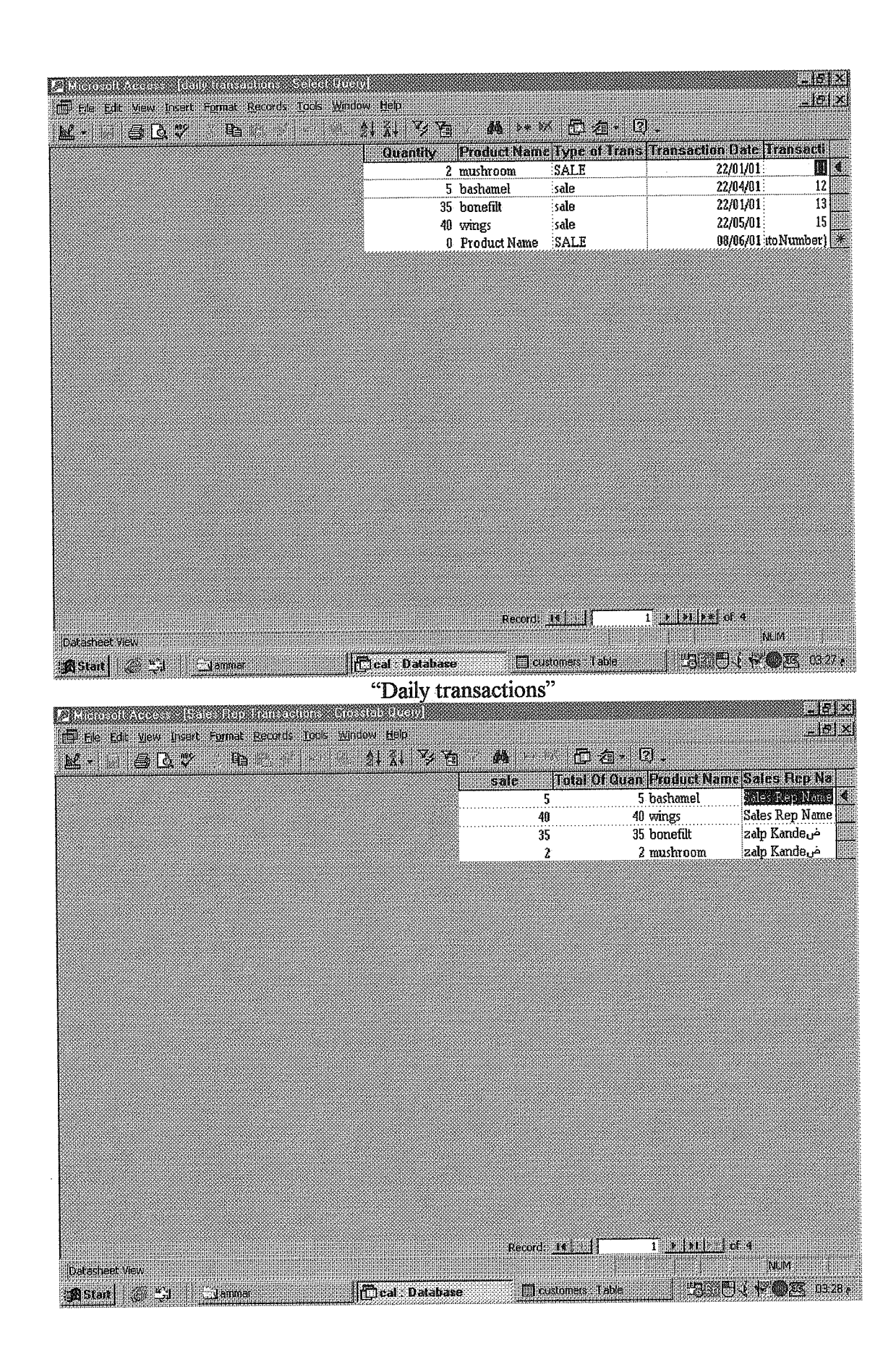

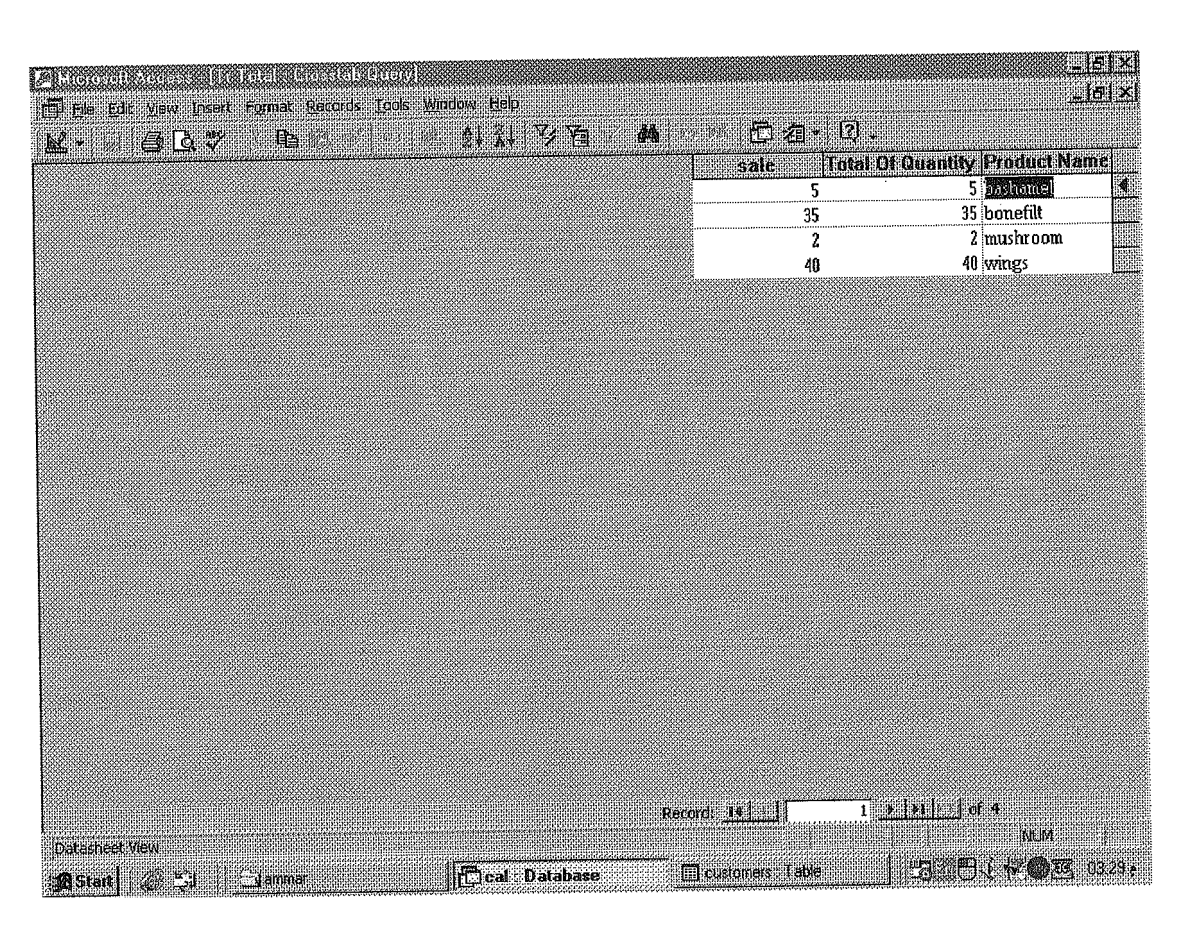

"TR Total Query"

### CHAPTER THREE

### CODESOFTHEPROGRAM

#### **Option Explicit**

Dim Y As Integer Dim dummy As Integer

Private Sub runtop()

Y = Y + 1: If Y = 18 Then Y = 0 'mainmenu.Icon = Imagel(Y).Picture Exitprogram.Picture = Image 1(Y).Picture

End Sub

Private Sub addtransaction \_Click() mainmenu.Enabled = False frmTransactions. Show frmTransactions.datPrimaryRS.Recordset.AddNew frmTransactions.cmdDelete.Enabled = False frmTransactions.cmdUpdate.Enabled = False frmTransactions.datPrimaryRS.Enabled = False frmTransactions.MaskEdBoxl.Text = CDate(Date)

End Sub

Private Sub customer \_Click() mainmenu.Enabled = False frmcust. Show

End Sub

Private Sub dailyreport \_Click() mainmenu.Enabled = False frmdailytransactions. Show End Sub

Private Sub edittransaction \_Click() mainmenu.Enabled = False frm'Iransactions. Show frmTransactions.cmdAdd.Enabled = False End Sub

Rem If the user chooses to close the application from control menu

Private Sub Form\_QueryUnload(Cancel As Integer, UnloadMode As Integer)

Dim Msg ' Declare variable. ' Set the message text. Msg = "Do you really want to exit Califorian?" 'Ifuser clicks the No button, stop QueryUnload. IfMsgBox(Msg, vbQuestion + vbYesNo, Me.Caption) = vbNo Then Cancel = True Else End EndIf

End Sub

Private Sub Exitprogram \_Click()

UnloadMe

End Sub

Private Sub helpabout \_Click()

frmAbout. Show

End Sub

Private Sub Iistofcustomers \_Click() pcust.Show pcust. pcustomers End Sub

Private Sub pricelistprint \_Click() ppricelist. Show ppricelist. ppricelist End Sub

Private Sub product \_Click() mainmenu.Enabled = False frmproducts. Show End Sub

Private Sub reportreps \_Click() rnainmenu.Enabled = False frmSalesRepTransactionsQuery. Show End Sub

Private Sub reportsales \_Click() rnainmenu.Enabled = False frmdailysalesQuery. Show End Sub Private Sub reportstocktotal , Click() mainmenu.Enabled = False frmTrTotalQueiy. Show End Sub

Private Sub salesrep\_Click() mainmenu.Enabled = False frmSalesReps. Show End Sub

Private Sub Timer 1\_Timer() ' Update the time Iabel. TimeLbl = Time\$ datel.bl = Date runtop

End Sub

Private Sub califorianlabel\_Click()

frmAbout. Show

End Sub

Option Explicit

'Reg Key Security Options ... Const READ CONTROL = &H20000 ConstKEY\_QUERY\_VALUE=&H1 Const KEY\_SET\_VALUE = &H2 ConstKEY\_CREATE\_SUB\_KEY=&H4 Const KEY\_ENUMERATE\_SUB\_KEYS = &H8 Const KEY\_NOTIFY = &H1 0 Const KEY\_CREATE\_LINK = &H20 Const KEY\_ALL\_ACCESS = KEY\_QUERY\_VALUE + KEY\_SET\_VALUE + \_\_\_\_\_\_KEY\_CREATE\_SUB\_KEY + KEY\_ENUMERATE\_SUB\_KEYS + \_\_\_\_\_KEY\_NOTIFY + KEY\_CREATE\_LINK + READ\_CONTROL

'Reg Key ROOT Types ...
Const HKEY LOCAL \_MACIDNE = &H80000002
Const ERROR SUCCESS = 0
Const REG \_SZ = 1 'Unicode nul terminated string
Const REG DWORD = 4 '32-bit number

Const gREGKEYSYSINFOLOC = "SOFTWARE\Microsoft\Shared Tools Location" Const gREGVALSYSINFOLOC = "MSINFO" Const gREGKEYSYSINFO = "SOFTWARE\Microsoft\Shared Tools\MSINFO" Const gREGV ALSYSINFO = "PATH" Private Declare Function RegOpenKeyEx Lib "advapi32" Alias "RegOpenKeyExA" (ByVal hKey As Long, ByVal lpSubKey As String, ByVal ulOptions As Long, ByVal samDesired As Long, ByRef phkResult As Long) As Long Private Declare Function RegQuery ValueEx Lib "advapi3 2" Alias "RegQueryValueExA" (ByVal hKey As Long, ByVal lpValueName As String, ByVal lpReserved As Long, ByReflpType As Long, ByVal lpData As String, ByReflpcbData As Long) As Long Private Declare Function RegCloseKey Lib "advapi32" (ByVal h.K.ey As Long) As Long

Private Sub cmdSysInfo \_Click() Call StartSysinfo End Sub

Private Sub cmdOK\_Click() UnloadMe End Sub

Private Sub Form\_Load() Rem Me.Caption == "About " & App.Title Rem lbIVersion.Caption = "Version " & App.Major & "." & App.Minor &. "." & App.Revision Rem lbITitle.Caption = App.Title frmAbout.Left == ((mainmenu.ScaleWidth- frmAbout.ScaleWidth) / 2) + mainmenu.Left frmAbout.Top = mainmenu.Top + 1800 mainmenu.Enabled = False

End Sub

Else

Public Sub StartSysinfo() On Error GoTo SysInfoErr

Dim re As Long Dim SysinfoPath As String

"Try To Get System Info Program Path\Name From Registry ... If GetKeyValue(HKEY \_LOCAL \_MACHINE, gREGKEYSYSINFO, gREGV ALSYSINFO, SysinfoPath) Then 'Try To Get System Info Program Path Only From Registry ... Elseif GetKeyV alue(HKEY \_LOCAL \_MACHINE, gREGKEYSYSINFOLOC, gREGV ALSYSINFOLOC, SysinfoPath) Then 'Validate Existance OfKnown 32 Bit File Version If(Dir(SysInfoPath & "\MSINF032.EXE") <> "") Then SysinfoPath = SysInfoPath & "\MSINF032.EXE"

22

GoTo SysInfoErr Endlf Error - Registry Entry Can Not Be Found ... Else GoTo SysInfoErr Endlf Call Shell(SysInfoPath, vbNormalFoeus) Exit Sub SyslnfoErr: MsgBox "System Information Is Unavailable At This Time", vbOKOnly End Sub Public Function GetKeyValue(KeyRoot As Long, KeyName As String, SubKeyRef As String, ByRefKeyVal As String) As Boolean Dim **i**As Long 'Loop Counter Dim re As Long <sup>1</sup>Return Code <sup>1</sup> Handle To An Open Registry Key Dim hKey As Long Dim hDepth As Long Data Type Of A Registry Key Dim KeyValType As Long Dim tmpVal As String 'Tempory Storage For A Registry Key Value Dim KeyValSize As Long ' Size Of Registry Key Variable ı \_\_\_\_\_ 'Open RegKey Under KeyRoot {HKEY LOCAL MACHINE ... } re= RegOpenKeyEx(KeyRoot, KeyName, 0, KEY ALL ACCESS, hKey) 'Open Registry Key If(re <> ERROR SUCCESS) Then GoTo GetKeyError Handle Error ... 'Allocate Variable Space tmpVal = String (1024, 0) 'Mark Variable Size KeyValSize = 1024۱\_\_\_\_\_ Retrieve Registry Key Value ... ۱\_\_\_\_\_ re= RegQueryValueEx(hKey, SubKeyRef, O, KeyValType, tmpVal, KeyValSize) "Get/Create Key Value If(re <> ERROR SUCCESS) Then GoTo GetKeyError 'Handle Errors If (Ase(Mid(tmpVal, KeyValSize, 1)) = 0) Then 'Win95 Adds Null Terminated String... tmpVal = Left(tmpVal, KeyValSize - 1) "Null Found, Extract From String 'WinNT Does NOT Null Terminate String ... Else tmpVal = Left(tmpVal, KeyValSize) <sup>1</sup>Null Not Found, Extraet String Only Endlf

-----'Determine Key Value Type For Conversion ... !\_\_\_\_\_ -----Select Case KeyValType ' Search Data Types ... CaseREG SZ ' String Registry Key Data Type KeyVal = tmpVal'Copy String Value Case REG DWORD Double Word Registry Key Data Type For  $\mathbf{i} = \text{Len}(\text{tmpVal})$  To 1 Step -1 "Convert Each Bit KeyVal = KeyVal + Hex(Asc(Mid(tmpVal, i, 1))) "Build Value Char. By Char. Next KeyVal = Format\$("&h" + KeyVal) 'Convert Double Word To String End Select GetKeyValue = True 'Return Success re = RegCloseKey(hKey)' Close Registry Key Exit Function 'Exit GetKeyError: ' Cleanup After An Error Has Occured ... KeyVal = "" 'Set Return Yal To Empty String GetKeyValue = False 'Return Failure re = RegCloseKey(hKey) 'Close Registry Key End Function Private Sub Form QueryUnload(Caneel As Integer, Unload.Mode As Integer) mainmenu.Enabled = True End Sub **Option** Explicit Private Sub emdAdd Cliek() datPrimaryRS.Recordset.AddNew DBList 1.ReFill End Sub Private Sub emdDelete Cliek() With datPrimaryRS.Reeordset .Delete .MoveNext If .EOF Then .MoveLast End With End Sub Private Sub emdUpdate \_Cliek() datPrimaryRS.UpdateReeord datPrimaryRS.Recordset.Bookmark = datPrimaryRS.Recordset.LastModified End Sub

```
Private Sub cmdClose Click()
 Screen.MousePointer = vbDefault
 UnloadMe
End Sub
Private Sub datPrimaryRS Error(DataErr As Integer, Response As Integer)
 'This is where you would put error handling eode
 'If you want to ignore errors, comment out the next line
 'If you want to trap them, add code here to handle them
 MsgBox "Data error event hit err:" & Error$(DataErr)
 Response = 0 'Throw away the error
End Sub
Private Sub datPrimaryRS Reposition()
 Screen.Mousel'ointer = vbDefault
 On Error Resume Next
 'This will display the current record position for dynasets and snapshots
 datPrimaryRS.Caption = "Customer Record: " &
(datPrimaryRS.Recordset.AbsolutePosition
                                          +1
End Sub
Private Sub datPrimaryRS Validate(Action As Integer, Save As Integer)
 'This is where you put validation code
 'This event gets called when the following actions occur
 Select Case Action
  Case vbDataActionMoveFirst
  Case vbDataActionMovePrevious
  Case vbDataActionMoveNext
  Case vbDataActionMoveLast
  Case vbDataActionAddNew
  Case vbDataActionUpdate
  Case vbDataActionDelete
  Case vbDataActionFind
  Case vbDataActionBookmark
  Case vbDataActionClose
    Screen.Mousel'ointer = vbDefault
 End Select
 Screen.Mousel'ointer = vbHourglass
End Sub
Private Sub DBListl Click()
datPrimaryRS.Recordset.Bookmark = DBList 1. SelectedItem
End Sub
Private Sub Form Load()
frmcust.Left = ((mainmenu.ScaleWidth-
                                       frmcust.ScaleWidth) / 2) + mainmenu.Left
frmcust.Top = mainmenu.Top + 1800
End Sub
Private Sub Form QueryUnload(Cancel As Integer, UnloadMode As Integer)
```

mainmenu.Enabled = True

End Sub

Private Sub Form\_Unload(Cancel As Integer) Screen.MousePointer = vbDefault End Sub

Private Sub txtFields\_GotFocus(Index As Integer) txtFields(Index).SelStart = 0 txtFields(Index). Sell.ength = Len(txtFields(Index). Text) End Sub

Option Explicit

Private Sub cmdAdd\_Click() datPrimaryRS.Recordset.AddNew DBList l.ReFill End Sub

Private Sub cmdDelete \_Click() With datPrimaiyRS.Recordset .Delete .MoveNext If .EOF Then .MoveLast End With End Sub

Private Sub cmdUpdate \_Click() datPrimaryRS. UpdateRecord datPrimaryRS.Recordset.Bookmark = datPrimaryRS.Recordset.LastModified End Sub

Private Sub cmdClose \_Click() Screen.Mousel'ointer = vbDefault UnloadMe End Sub

Private Sub datPrimaiyRS\_Error(DataErr As Integer, Response As Integer) 'This is where you would put error handling code 'If you want to ignore errors, comment out the next line 'If you want to trap them, add code here to handle them MsgBox "Data error event hit err:" & Error\$(DataErr) Response = 0 'Throw away the error End Sub

Private Sub datPrimaryRS \_Reposition() Screen.Mousel'ointer = vbDefault

On Error Resume Next 'This will display the current record position for dynasets and snapshots datPrimaryRS.Caption = "Customer Record: " & (datPrimaryRS.Recordset.AbsolutePosition + 1) End Sub Private Sub datPrimaryRS-'Validate(Action As Integer, Save As Integer) 'This is where you put validation code 'This event gets called when the following actions occur Select Case Action Case vbDataActionMoveFirst Case vbDataActionMovePrevious Case vbDataActionMoveNext Case vbDataActionMoveLast Case vbDataActionAddNew Case vbDataActionUpdate Case vbDataActionDelete Case vbDataActionFind Case vbDataActionBookmark Case vbDataActionClose Screen.Mousel'ointer = vbDefault End Select Screen.MousePointer = vbHourglass End Sub Private Sub DBList 1 Click() datPrimaryRS.Recordset.Bookmark = DBListl. SelectedItem End Sub Private Sub Form Loadl) frmcust.ScaleWidth) / 2) + mainmenu.Left frmcust.Left = ((mainmenu.ScaleWidthfrmcust.Top = mainmen11.Top + 1800 End Sub Private Sub Form QueryUnload(Cancel As Integer, UnloadMode As Integer) mainmenu.Enabled = True End Sub Private Sub Form Unload(Cancel As Integer) Screen.Mousefointer = vbDefault End Sub Private Sub txtFields GotF ocus(Index As Integer) txtFields(Index).SelStart = 0txtFields(Index). Sell.ength = Len(txtFields(Index). Text) **Option** Explicit

Private Sub cmdClose Click() Screen.Mousel'ointer = vbDefault UnloadMe End Sub Private Sub datPrimaryRS Error(DataErr As Integer, Response As Integer) 'This is where you would put error handling code 'If you want to ignore errors, comment out the next line 'If you want to trap them, add code here to handle them MsgBox "Data error event hit err:" & Error\$(DataErr) Response = 0 'Throw away the error End Sub Private Sub datPrimaryRS Reposition() Screen.Mousel'ointer = vbDefaultOn Error Resume Next 'This will display the current record position for dynasets and snapshots datPrimaryRS.Caption = "Sales Record: " & (datPrimaryRS.Recordset.AbsolutePosition +1)End Sub Private Sub datPrimaryRS ValidaterAction As Integer, Save As Integer) 'This is where you put validation code 'This event gets called when the following actions occur Select Case Action Case vbDataActionMoveFirst Case vbDataActionMovePrevious Case vbDataActionMoveNext Case vbDataActionMoveLast Case vbDataActionAddNew Case vbDataActionUpdate Case vbDataActionDelete Case vbDataActionFind Case vbDataActionBookmark Case vbDataActionClose Screen.MousePointer = vbDefault End Select Screen.MousePointer = vbHourglass End Sub Private Sub Form Load() frmdailysalesQuery.Left = ((mainmenu.ScaleWidth • frmdailysalesQuery.ScaleWidth) / 2) + mainmenu.Left frmdailysalesQuery.Top = mainmenu.Top + 1800 End Sub Private Sub Form QueryUnload(Cancel As Integer, UnloadMode As Integer) mainmenu.Enabled = True

End Sub

Private Sub cmdClose \_Click() Screen.Mousel'ointer = vbDefault Unload Me End Sub

Private Sub datPrimaryRS\_Error(DataErr As Integer, Response As Integer) 'This is where you would put error handling code 'If you want to ignore errors, comment out the next line 'If you want to trap them, add code here to handle them MsgBox "Data error event hit err:" & Error\$(DataErr) Response = 0 'Throw away the error End Sub

Private Sub datPrimaryRS \_Reposition() Screen.Mousel'ointer = vbDefault On Error Resume Next 'This will display the current record position for dynasets and snapshots datPrimaryRS.Caption = "Sales Record: " & (datPrimaryRS.Recordset.AbsolutePosition + 1) End Sub

Private Sub datPrimaryRS Validate(Action As Integer, Save As Integer) 'This is where you put validation code 'This event gets called when the following actions occur Select Case Action Case vbDataActionMoveFirst Case vbDataActionMovePrevious Case vbDataActionMoveNext Case vbDataActionMoveLast Case vbDataActionAddNew Case vbDataActionUpdate Case vbDataActionDelete Case vbDataActionFind Case vbDataActionBookmark Case vbDataActionClose Screen.Mousel/ointer = vbDefault End Select Screen.Mousel'ointer = vbHourglass End Sub Private Sub Form Load()

frmdailysalesQuery.Left = ((mainmenu.ScaleWidth - frmdailysalesQuery.ScaleWidth) /
2) + mainmenu.Left
frmdailysalesQuery.Top = mainmenu.Top + 1800

j =j + I

Loop

Printer.End.Doc

End Sub

Private Sub datPrimaryRS\_Error(DataErr As Integer, Response As Integer) 'This is where you would put error handling code 'If you want to ignore errors, comment out the next line 'If you want to trap them, add code here to handle them MsgBox "Data error event bit err:" & Error\$(DataErr) Response = 0 'Throw away the error End Sub

```
Private Sub datPrimaryRS _Reposition()

Screen.MousePointer = vbDefault

On Error Resume Next

'This will display the current record position for dynasets and snapshots

datPrimaryRS.Caption = "Record: " & (datPrimaryRS.Recordset.AbsolutePosition +

1)

- 1 - 1 - 1
```

End Sub

Private Sub datPrimaryRS\_ Validate(Action As Integer, Save As Integer) 'This is where you put validation code 'This event gets called when the following actions occur Select Case Action Case vbDataActionMoveFirst Case vbDataActionMovePrevious Case vbDataA.ctionMoveNext Case vbDataActionMoveLast Case vbDataActionAddNew Case vbDataActionUpdate Case vbDataActionDelete Case vbDataActionFind Case vbDataActionBookmark Case vbDataActionClose Screen.MousePointer = vbDefault End Select Screen.MousePointer = vbHourglass End Sub

```
Private Sub Form_Load()
frmdailytransactions.Left = ((mainmenu.ScaleWidth- frmdailytransactions.Scalewidth)
/ 2) + mainmenu.Left
frmdailytransactions.Top = mainmenu.Top + 1800
End Sub
```

Private Sub Form QueryUnload(Cancel As Integer, UnloadMode As Integer) mainmenu.Enabled = True End Sub Private Sub Form Unload(Cancel As Integer) Screen.MousePointer = vbDefault End.Şub **Option Explicit** Private Sub cmdAdd Click() datPrimaryRS.Recordset.AddNew DBList1.ReFill End Sub Private Sub cmdDelete Click() With datPrimaryRS.Recordset .Delete .MoveNext If .EOF Then .MoveLast End With End Sub Private Sub cmdUpdate Click() datPrimaryRS.UpdateRecord datPrimaryRS.Recordset.Bookmark = datPrimaryRS.Recordset.LastModified End Sub Private Sub cmdClose Click() Screen.MousePointer = vbDefault UnloadMe End Sub Private Sub datPrimaryRS Error(DataErr As Integer, Response As Integer) 'This is where you would put error handling code 'If you want to ignore errors, commentout the next line 'If you want to trap them, add code here to handle them MsgBox "Data error event hit err:" &Error\$(DataErr) Response = 0 'Throw away the error End Sub Private Sub datPrimaryRS Reposition() Screen.MousePointer = vbDefault On Error Resume Next

'This will display the current record position for dynasets and snapshots datPrimaryRS.Caption = "Product Record: " & (datPrimaryRS.Recordset.AbsolutePosition + 1) End Sub

Private Sub datPrimaryRS\_Validate(Action As Integer, Save As Integer)

```
'This is where you put validation code
 'This event gets called when the following actions occur
 Select Case Action
  Case vbDataActionMoveFirst
  Case vbDataActionMovePrevious
  Case vbDataActionMoveNext
  Case vbDataActionMoveLast
  Case vbDataActionAddNew
  Case vbDataActionUpdate
  Case vbDataActionDelete
  Case vbDataActionFind
  Case vbDataActionBookmark
  Case vbDataActionClose
    Screen.Mousel'ointer = vbDefault
 End Select
 Screen.MousePointer = vbHourglass
End Sub
Private Sub DBList 1 Click()
datPrimaryRS.Recordset.Bookmark = DBListl. SelectedItem
End Sub
Private Sub Form Load()
frmproducts.Left = ((mainmenu.ScaleWidth - frmproducts.Scalewidth) / 2) +
mainroenu.Left
frmproducts.Top = mainmenu.Top + 1800
End Sub
Private Sub Form QueryUnload(Cancel As Integer, UnloadMode As Integer)
mainmem1.Enabled = True
End Sub
Private Sub Form Unload(Cancel As Integer)
 Screen.MousePointer = vbDefault
End Sub
Private Sub txtFields GotF ocus(Index As Integer)
txtFields(Index).SelStart = 0
txtFields(Index). Sell.ength = Len(txtFields(Index)). Text)
End Sub
                                              nmmamamammmmamamaammaa•n
Option Explicit
Private Sub cmdAdd Click()
 datPrimaryRS.Recordset.AddNew
End Sub
Private Sub cmdDelete Click()
 With datPrimaryRS.Recordset
   .Delete
   .MoveNext
```

If .EOF Then .MoveLast End With End Sub Private Sub cmdUpdate Click() datPrimaryRS.UpdateRecord datPrimaryRS.Recordset.Bookmark = datPrimaryRS.Recordset.LastModified End Sub Private Sub cmdClose Click() Screen.Mousel'ointer = vbDefault UnloadMe End Sub Private Sub datPrimaryRS\_Error(DataErr As Integer, Response As Integer) 'This is where you would put error handling code If you want to ignore errors, comment out the next line If you want to trap them, add code here to handle them MsgBox "Data error event hit err:" & Error\$(DataErr) Response = 0 'Throw away the error End Sub Private Sub datPrimaryRS Reposition1) Screen.MousePointer = vbDefault On Error Resume Next 'This will display the current record position for dynasets and snapshots datPrimaryRS.Caption = "Sales Representative Record: " & (datPrimaryRS .Recordset.Absolutel'osition + 1)End Sub Private Sub datPrimaryRS ValidatetAction As Integer, Save As Integer) 'This is where you put validation code 'This event gets called when the following actions occur Select Case Action Case vbDataActionMoveFirst Case vbDataActionMovePrevious Case vbDataActionMoveNext Case vbDataActionMoveLast Case vbDataActionAddNew Case vbDataActionUpdate Case vbDataActionDelete Case vbDataActionFind Case vbDataActionBookmark Case vbDataActionClose Screen.Mousel'ointer = vbDefault End Select Screen.Mousel'ointer = vbHourglass End Sub

Private Sub Form, Load()

frmSalesReps.Left = ((mainmenu.ScaleWidth - frmSalesReps.ScaleWidth) / 2) + mainmenu.Left frmSalesReps.Top = mainmenu.Top + 1800 End Sub Private Sub Form QueryUnload(Cancel As Integer, UnloadMode As Integer) mainmenu.Enabled = True End Sub Private Sub Form Unload Cancel As Integer) Screen.MousePointer = vbDefault End Sub Private Sub txtFields GotF ocus(Index As Integer) txtFields(Index).SelStart = 0 txtFields(Index). SelLength = Len(txtFields(Index). Text) End Sub . mmnmaamauameanmmaamanmmaaaammaamanaaammaaaaammummmmmmamammamoma **Option** Explicit Private Sub cmdClose Click() Screen.MousePointer = vbDefault UnloadMe End Sub Private Sub Commandl Click() Dim X As Printer Dim j As Integer Dim flag As Integer Dim srep As String For Each X In Printers If X. Orientation = vbPRORPortrait Then ' Set printer as system default. Set Printer = X' Stop looking for a printer. Exit For Endlf Next Printer.Print "MerSoft Stock Control Software Version 1.0" Printer.Print "Sales Representatives Summary" II Printer.Print "" Printer.Print Tab(5); "Sales Rep Name"; Tab(32); "Product Name"; Tab(52); "Available in Truck" Printer.Print "

flag = 0j=0

datPrimaryRS.Recordset.MoveFirst Do Until j = (datPrimaryRS.Recordset.RecordCount) srep = txtFields(O).Text If srep <> "Sales Rep Name" Then Printer.Print Tab(5); Trim(txtFields(O).Text); Tab(30); Spc(2); Trim(txtFields(1).Text); Tab(50); Spc(2); Trim(MaskEdBox1.Text) datPrimaryRS.Recordset.MoveNext j = j + 1

Loop

#### Printer.EndDoc

End Sub

Private Sub datPrimaryRS\_Error(DataErr As Integer, Response As Integer) 'This is where you would put error handling code 'If you want to ignore errors, comment out the next line 'If you want to trap them, add code here to handle them MsgBox "Data error event hit err:" & Error\$(DataErr) Response = 0 'Throw away the error End Sub Private Sub datPrimaryRS\_Repositioru) Screen.Mousel'ointer = vbDefault On Error Resume Next 'This will display the current record position for dynasets and snapshots datPrimaryRS.Caption = "Sales Rep Record: " & (datPrimaryRS.Recordset.AbsolutePosition + 1) End Sub

Private Sub datPrimaryRS Validate1Action As Integer, Save As Integer) 'This is where you put validation code 'This event gets called when the following actions occur Select Case Action Case vbDataActionMoveFirst Case vbDataActionMovePrevious Case vbDataActionMoveNext Case vbDataActionMoveLast Case vbDataActionAddNew Case vbDataActionUpdate Case vbDataActionDelete Case vbDataActionFind Case vbDataActionBookmark Case vbDataActionClose Screen.MousePointer = vbDefault End Select Screen.Mousel'ointer = vblfourglass End Sub

```
Private Sub Form Load()
frmSalesRepTransactionsQuery.Left = ((mainmenu.ScaleWidth - 
frmSalesRepTransactionsQuery.ScaleWidth) / 2) + mainmenu.Left
frmSalesRepTransactionsQuery.Top = mainmenu.Top + 1800
End Sub
Private Sub Form QueryUnload(Cancel As Integer, UnloadMode As Integer)
mainmem1.Enabled = True
End Sub
Private Sub Form Unload(Cancel As Integer)
 Screen.Mousel'ointer = vbDefault
End Sub
Private Sub txtFields Change(Index As Integer)
Dim truck As Integer
Dim sale As Integer
Dim avail As Integer
If datPrimaryRS.Recordset.AbsolutePosition
                                           \geq = 0 Then
If IsNumeric( datPrimaryRS.Recordset.Fields(2). Value) Then
sale = datPrimaryRS.Recordset.Fields(2).Value
Else
sale = 0
Endlf
If IsNumeric( datPrimaryRS.Recordset.Fields(3). Value) Then
truck = datPrimaryRS.Recordset.Fields(3).Value
Else
truck = 0
Endlf
avail = truck - sale
MaskEdBoxl.Text = CStr(avail)
Endlf
End Sub
                    mnmmammmmmmmmmmmumamammamammmam•m•••••••
Option Explicit
Dim counter As Integer
Private Sub cmdAdd Click()
                        = CStr("Product Name") Then
IfCStr(txtFields(l).Text)
If MsgBox("Product Name must be supplied for all transactions. ", vbOKOnly,
"MerSoft") = vbOK Then counter = 0
Else
datPrimaryRS.Recordset.AddNew
Endlf
 ' the ones below are also in mainmenu form
DBCombol.Text = ""
DBCombo2.Text = ""
DBCombo3.Text = ""
datPrimaryRS.Enabled = False
```

cmdDelete.Enabled = False cmdUpdate.Enabled = False

MaskEdBox1.Text = CDate(Date) End Sub

Private Sub cmdDelete\_Click() On Error Resume Next With datı>rimaryRS.Recordset .Delete .MoveNext If .EOF Then .MoveLast End With End Sub

Private Sub cmdUpdate\_Click() datPrimaryRS.UpdateRecord

datPrimaryRS.Recordset.Bookmark = datPrimaryRS.Recordset.LastModified End Sub

Private Sub cmdClose\_Click() Screen.MousePointer = vbDefault UnloadMe End Sub

Private Sub datPrimaryRS Error(DataErr As Integer, Response As Integer) 'This is where you would put error handling code 'If you want to ignore errors, comment out the next line 'If you want to trap them, add code here to handle them MsgBox "Data error event hit err: " & Error\$(DataErr) Response = 0 'Throw away the error End Sub

Private Sub datPrimaryRS\_Reposition() Screen.MousePointer = vbDefault On Error Resume Next 'This will display the current record position for dynasets and snapshots datPrimaryRS.Caption = "Transaction Record: " & (datPrimaryRS.Recordset.AbsolutePosition + 1)

Option1.Value = False Option2.Value = False Option3.Value = False

IftxtFields(O).Text = "SALE" Then Optionl.Value = True counter = 1 Do While counter < 10 txtFields(counter).Enabled = True

lblLabels( counter).Enabled = True counter = counter + 1Loop DBCombo 1.Enabled = True DBCombo2.Enabled = True DBCombo3 .Enabled = True Endlf IftxtFields(O).Text = "TRUCKS" Then Option2. Value = True txtFields(4).Enabled = False txtFields(9).Enabled = True txtFields(S).Enabled = True DBCombo2.Enabled = False DBCombo3 .Enabled = True Endlf IftxtFields(O).Text = "NEW SHIPMENT" Then Option3. Value = True txtFields( 4).Enabled = False txtFields(S).Enabled = False txtFields(9).Enabled = False DBCombo3 .Enabled = False DBCombo2.Enabled = False Endlf DBCombo 1. Text = txtFields(1). Text DBCombo2.Text =txtFields(4).Text DBComboJ.Text = txtFields(S).Text End Sub Private Sub datPrimaryRS Validate(Action As Integer, Save As Integer) 'This is where you put validation code 'This event gets called when the following actions occur Select Case Action Case vbDataActionMoveFirst Case vbDataActionMovePrevious Case vbDataActionMoveNext Case vbDataActionMoveLast Case vbDataActionAddNew Case vbDataActionUpdate Case vbDataActionDelete Case vbDataActionFind Case vbDataActionBookmark Case vbDataActionClose Screen.MousePointer = vbDefault End Select Screen.MousePointer = vbHourglass End Sub

```
Private Sub DBCombol_Click(Area As Integer)
On Error Resume Next
txtFields(l).Text = DBCombol.Text
```

```
IfDBCombol.Text = "" Or DBCombol.Text = "Product Name" Then
Exit Sub
Else
Datal .Recordset.Bookmark = DBCombo 1. SeleotedItem
txtFields(2). Text = Datal .Recordset.Fields(1)
txtFields(3). Text = Datal .Recordset.Fields(4)
txtFields(8). Text = Datal .Recordset.Fields(3)
```

Endif

End Sub

```
Private Sub DBCombo2_Click(Area As Integer)
On Error Resume Next
```

txtFields(4). Text = DBCombo2. Text

End Sub

Private Sub DBCombo3 \_Click(Area As Integer) On Error Resume Next txtFields(S).Text = DBComboJ.Text End Sub

Private Sub Form Load()

```
frm.Transactions.Le:ft =((mainmetiu.ScaleWidth-frm.Transactions.ScaleWidth) / 2) +
mainmenu.Le:ft
frmTransactions.Top = mainmenu.Top+ 1800
datPrimaryRS_Reposition
```

End Sub

Private Sub Form\_Queryl.InloadiCancelAs Integer, UnloadlvlodeAs Integer) mainmenu.Enabled= True End Sub

```
Private Sub PormUnload/Cancel As Integer)
Screen.MousePointer = vbDefault
End Sub
```

Private Sub MaskEdBoxl \_GotFocus() Optionl.Value = False Option2.Value = False

#### Option3.Value = False

```
IftxtFields(O).Text = "SALE" Then
     Optionl.Value = True
     counter = 1
     Do While counter < 10
     txtFields( counter).Enabled = True
     lblLabels(counter).Enabled = True
     counter = counter + 1
     Loop
     DBCombo |.Enabled = True
     DBCombo2.Enabled = True
     DBCombo3.Enabled = True
 Endlf
 IftxtFields(O).Text = "TRUCKS" Then
     Option2.Value = True
     txtFields(4).Enabled = False
     txtFields(9).Enabled = True
     txtFields(5).Enabled = True
     DBCombo2.Enabled = False
     DBCombo3.Enabled = True
 Endlf
 IftxtFields(O).Text = "NEW SHIPMENT" Then
     Option3. Value = True
     txtFields( 4).Enabled = False
     txtFields(5).Enabled = False
     txtFields(9).Enabled = False
    DBCombo3 .Enabled = False
    DBCombo2.Enabled = False
 Endlf
 DBCombol.Text = txtFields(1).Text
 DBCombo2.Text = txtFields(4).Text
 DBCombo3.Text = txtFields(5).Text
End Sub
Private Sub Optionl Click()
txtFields(O).Text = "SALE"
```

trieds(O).fext = "SALE"
counter = 1
Do While counter < 10
txtFields( counterj.Enabled = True
lblLabels(counter).Enabled = True
counter = counter + 1
Loop
DBCombo 1.Enabled = True
DBCombo2.Enabled = True
DBCombo3 .Enabled = True</pre>

End Sub

```
Private Sub Option2 Click()
txtFields(O).Text = "TRUCKS"
     txtFields(5).Enabled = True
     txtFields(4).Enabled = False
     txtFields(9).Enabled = True
     DBCombo2.Enabled = False
     DBCombo3 .Enabled = True
End Sub
Private Sub Option3 Click()
txtFields(O).Text = "NEW SHIPMENT"
     txtFields(5).Enabled = False
     txtFields(4).Enabled = False
     txtFields(9).Enabled = False
     DBCombo3 .Enabled = False
     DBCombo2.Enabled = False
End Sub
Private Sub txtFields Change(Index As Integer)
IfisNumeric(txtFields(6).Text) And IsNumeric(txtFields(8).Text)
                                                                Then
txtFields(9).Text = CCur(txtFields(6).Text * txtFields(8).Text)
Endif
End Sub
Private Sub txtFields GotF ocus(Index As Integer)
txtFields(Index).SelStart = 0
txtFields(Index). SelLength = Len(txtFields(Index). Text)
End Sub
       .
Immmanmanmmmomamaaammsmaawmammnnmmmmmmmamr
                                                maaamammamammmmaammam•
Option Explicit
Private Sub cmdClose Click()
 Screen.Mousel'ointer = vbDefault
 UnloadMe
End Sub
```

Private Sub Command I\_Click() Dim X As Printer Dim j As Integer Dim flag As Integer

For Each X in Printers If X.Orientation = vbPRORPortrait Then ' Set printer as system default. Set Printer = X ' Stop looking for a printer. Exit For

#### Endlf

Next

Printer.Print "Califorian Bar & Grill Software Version 1.0" Printer.Print "Califorian Stock Summary" Printer.Print " Printer.Print "" Printer.Print Tab(5); "Product Name"; Tab(42); "Shipment"; Tab(62); "Sale"; Tab(82); "Available" Printer.Print "

flag = 0 j=0 datPrimaryRS .Recordset.MoveFirst Do Until j = {datPrimaryRS.Recordset.RecordCount)

il

Printer.Print Tab(5); Trim(txtFields(O).Text); Tab(40); Spc(2); Trim(txtFields(l).Text); Tab(60); Spc(2); Trim(txtFields(2).Text); Tab(80); Spc(2); Trim(MaskEdBoxl.Text) datPrimaryRS.Recordset.MoveNext j = j + 1

Loop

Printer.EndDoc

End Sub

Private Sub datPrimaryRS\_Error(DataErr As Integer, Response As Integer) 'This is where you would put error handling code 'If you want to ignore errors, comment out the next line 'If you want to trap them, add code here to handle them MsgBox "Data error event hit err:" & Error\$(DataErr) Response =0 'Throw away the error End Sub

Private Sub datPrimaryRS \_Reposition1) Screen.Mousel'ointer = vbDefault On Error Resume Next 'This will display the current record position for dynasets and snapshots datPrimaryRS.Caption = "Product: " & (datPrimaryRS.Recordset.AbsolutePosition + 1) End Sub

Private Sub datPrimaryRS\_ Validate/Action As Integer, Save As Integer) 'This is where you put validation code 'This event gets called when the following actions occur Select Case Action

```
Case vbDataActionMoveFirst
   Case vbDataActionMovePrevious
  Case vbDataActionMoveNext
  Case vbDataActionMoveLast
  Case vbDataActionAddNew
  Case vbDataActionUpdate
  Case vbDataActionDelete
  Case vbDataActionFind
  Case vbDataActionBookmark
  Case vbDataActionClose
    Screen.Mousefointer = vbDefault
 End Select
 Screen.Mousel'ointer = vbHourglass
End Sub
Private Sub Form Load()
frm'Ir'I'otalQuery.Left = ((maimnenu.ScaleWidth- frmTrTotalQuery.ScaleWidth) / 2) +
mainmen11.Left
frmTrTotalQuery.Top = mainmenu.Top + 1800
End Sub
Private Sub Form_QueryUnload(Cancel As Integer, UnloadMode As Integer)
mainmenu.Enabled = True
End Sub
Private Sub Form Unload(Cancel As Integer)
 Screen.Mousel'ointer = vbDefault
End Sub
Private Sub txtfields _Change(Index As Integer)
Dim ship As Integer
Dim sale As Integer
Dim avail As Integer
If datPrimaryRS.Recordset.AbsolutePosition >= 0 Then
If IsNumeric( datPrimaryRS.Recordset.Fields(2). Value) Then
ship = datPrimaryRS.Recordset.Fields(2). Value
Else
ship = 0
Endif
If IsNumeric( datPrima,ryRS .Recordset.Fields(3 ). Value) Then
sale = datPrimaryRS.Recordset.Fields(3).Value
Else
sale = 0
Endif
avail = ship - sale
MaskEdBoxl.Text = CStr(avail)
Endlf
End Sub
Option Explicit
```

Dim timflag As Integer

Public Sub pcustomerst) Dim X As Printer Dim j As Integer Dim flag As Integer Dim line As Integer Dim page As Integer Dim space As Integer For Each X In Printers TfX.Orientation = vbPRORPortrait Then ' Set printer as system default. Set Printer = X ' Stop looking for a printer. Exit.For EndIf Next

flag = 0j=0 Data I.Recordset.MoveFirst page = 1Do Until **j** = Datal .Recordset.RecordCount If flag = 0 Then Printer.Print "Cliforian Bar & Grill Software Version 1.0" Printer.Print "Califorian. Customer List", " Page: ", Trimipage) ... Printer.Print "" Printer.PrintTab(15)c "CompanyName"; Tab(52); "Company Tel"; Tab(72}; "Centaet Person" ftjtiter, "P.rint 11 flag = 1Rnd Tf Printer.Print Tab(15); Trim(Textl.Text); Tab(50); Spc(2); Trim(Text2.Text); Tab(70); Spc(2); Trim(Text3.Text) Datal .Recordset.Moveblext j =j + I flag=1If j = 70 Or i = 140 Or j = 210 Or j = 280 Or i = 350 Then flag = 0Printer.Print "" Printer.Print 9111 Printer.Print "Customer List, Page: ", Trimtpage) Printer.NewPage page = page + 1

#### Endif Loop

```
space = 0
Ifj < 70 Or j < 140 Or j < 210 Then
line = (page * 70) - j
Do Until space = line
Printer.Print ""
space = space + 1
If space = line Then
Printer.Print ""
Printer.Print ""
Printer.Print ""
Printer.Print ""
Endif
Loop
Endif
```

Printer.EndDoc End Sub

Private Sub Timerl \_Timer() If timflag = 1 Then Unload Me timflag = 1

Dim timflag As Integer

Public Sub ppricelisti) Dim X As Printer Dim j As Integer Dim flag As Integer Dim space As Integer Dim line As Integer Dim page As Integer

f or Ba,çh X.Jn Printers If X.Orientation = vbPRORPortrait Then ' Set printer as system default. Set Printer = X ' Stop looking for a printer. ExitFor EndIf Next

flag = 0j=0 Data 1.Recordset.MoveFirst page = 1Do Until j = Datal .Recordset.RecordCount If flag = 0 Then Printer.Print "Califorian Bar & Grill Software Version 1.0.... Tel 851 2412" Printer.Print "Califorian. prices list, page No:", Trinupage) . Printer.Print, "" Prister.Priat Tab(15); "name of "; Tab(57); "Paketleme "; Tab(77); "Sat pricPrinter.Print " flag = 1Endlf space = 12 - Len(MaskEdBox1.FormattedText) Printer.Print Tab(15); Trim(Textl.Text); Tab(55); Spc(2); Trim(Text2.Text); Tab(77); Spc(space); MaskEdBox1 .FormattedText Datal .Recordset.MoveNext **i** = **i** + 1 flag = 1If j = 70 Or j = 140 Or j = 210 Or j = 280 Or j = 350 Then fl.ag = 0Printer.Print Printer Print Printer.Print " Califorian prices list, page: ", Trimtpage), Spc(IO), "pricesm and KDV.Printer.NewPage page = page + 1End!f Loop space = 0If j < 70 Or j < 140 Or j < 210 Then line = (page \* 70) - jDo Until space = line Printer.Print "" space = space + 1If space = line Then Printer .Print "" Printer .Print "" Califorian prices list, page: ", Trim(page), Spc(IO), " pricesmand Printer.Print" KDV .End lf Loop Endlf Printer.EndDoc End S.ub Private Sub Timer 1~Timer() If timflag = 1 Then Unload Me

timflag = 1

End Sub

## CONCLUSION

The aim of this project to help The manager of Califorian Bar and Grill; by preventing waste of time in such things like searching the documents, arranging documents and recording documents. Also, this project saving money ön 'personal who arranging, finding and record the documents.

This project is written as open to improvementss By addingmore complex tools to this project, it will be more useful.

The next step of this project, is to addan analyzitiğ\part, fot ithe stuff (personals) and calculation of incomes and profits. And one of the iriôstiin.pörtant steps can be to designing online services.

## REFERENCES

- ACCESS 2000 By Alan Simpson 1999
- VISUAL BASIC 6 PROGRAMMEING BLACK BOOK By Steven Holzner 2000
- o www.ask.com